# **Chemsketch - Tutorials**

W. Hölzel

# Teil 2

1. Molekülzeichnen - Doppelbindungen, Dreifachbindung, Halbstrukturformel und Strukturformel

- 2. Freie Elektronenpaare, bunte Elementsymbole, Grafiken einfügen
  - 3. Summenformeln und Reaktionsgleichungen erstellen
- 4. Große Moleküle mit unterschiedlichen Gruppen schnell zeichnen, optimieren und in 3D-Version darstellen lassen

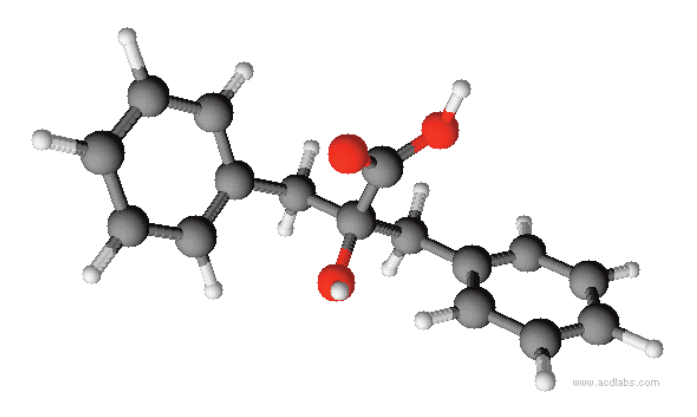

# Vorbemerkung

Im Tutorial Teil 2 geht es um das eigentliche Molekülzeichnen. Dabei wird auch geübt, wie man Ladungen ergänzt oder freie Elektronenpaare einzeichnet. In der 4. Übung zeige ich, wie man große Moleküle schnell darstellen kann.

Ich habe versucht, dass man allein mit Hilfe der Abbildungen des Tutoriales die Zeichnungen/Moleküle schnell erstellen kann. Hierzu habe ich alle notwendigen **Schalter/Buttons/Tools gelb** markiert und die **einzelnen Teilschritte** möglichst vollständig durchnummiert (**orangene Nummern**). Falls die Abbildungen alleine nicht ausreichen, stehen vor den Abbildungen die dazugehörigen Texte. Durch diese Doppelungen wird das Tutorial sehr redundant. Deshalb hier mein Tipp:

Arbeitet wann immer es geht, alleine mit den Abbildungen. Der Text sollte nur als Ergänzung bei Unklarheiten zu Hilfe genommen werden.

Über Kritik, Korrekturen, Anmerkungen, Verbesserungsvorschläge würde ich mich wie immer freuen.

Wolfram Hölzel

Errata: In einigen Zeichnungen ist der Begriff "protogen" zu lesen, was in diesem Zusammenhang absoluter Blödsinn ist. Es muss "proteinogen" heißen. Sorry.

# Allgemeine Erklärung zu diesem Tutorial

 Grün sind die in sich abgeschlossene Schritte zusammengefasst.
 1. Schritt:

 Das soll ermöglichen, bei konkreten Fragen nur an diese Stelle zu spingen und nicht alles langsam durchkauen zu müssen.
 1. Schritt:

 Diese Hauptschritte sind in Teilschritte untergliedert, die ich möglichst kleinschrittig und lückenlos versucht habe zu gestalten.
 1. Schritt:

 Zum schnellen Überfliegen habe ich die wichtigsten Begriffe orange gefärbt.
 1. Schritt:

 Wichtige Tasten / Tastenkombinationen:
 Shift = Umschalttaste = Hochstelltaste = Großbuchstaben

 Ctril = Strg -Taste
 Strg -Taste

Shift

# Office-Programme + ChemSketch

Meistens möchte man ja ChemSketch-Objekte in andere Dokumente einfügen. Dafür gibt es viele Möglichkeiten. Da ich annehme, dass jeder das eigentlich schon kann, hier nur kurz die wichtigsten Möglichkeiten im Schnelldurchgang:

### 1. Möglichkeit:

Man **speichert** die Datei in ein gewünschtes Format welches Word lesen kann (\*.gif, \*.jpg, \*.pgn...) und **importiert** diese Datei dann in Word.

#### 2. Möglichkeit:

- a) Man **markiert** die gewünschten Elemente mit Hilfe von Move/Select im ChemSketch-Fenster.
- b) kopiert diese Elemente mit "Strg + c" und fügt sie in Word an die entsprechende Stelle mit "Strg + v" ein.

#### 3. Möglichkeit:

a) Man wählt in "Word/Write": Einfügen → Objekte → ACD ChemSketch

Ich habe mir die 2. Möglichkeit angewöhnt, da häufig das Programm sowieso läuft. Der Vorteil von der direkten Einbindung (2. und 3. Möglichkeit) ist, dass man jederzeit durch einen Doppelklick, das ChemSketch-Objekt wieder öffnen und bearbeiten kann. In ein anderes Dokument einfügen: Ctrl + C Ctrl + V Teil 2 - Übung 1 Strukturformeln 1

# 1. Zeichnen von Isobuten

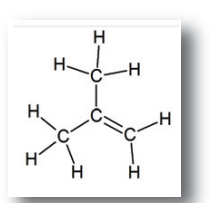

# 1. Schritt: Vorbereitung

Was wird in diesem Tutorial geübt?

- Zeichnen von einfachen Verbindungen
- Erstellen von Doppelbindungen
- Lewis-Formel aus der Halbstrukturformel erstellen

In dieser Übung geht es darum, ein einfaches Molekül mit Doppelbindung zu zeichnen.

Anschließend soll das Molekül in Halbstrukturformel in die Lewisformel geändert werden.

- 1. Überprüft, ob die 3 Schaltflächen aktiviert sind.
- 2. Diese Schaltflächen ermöglichen ein schnelles ein- und auszoomen.

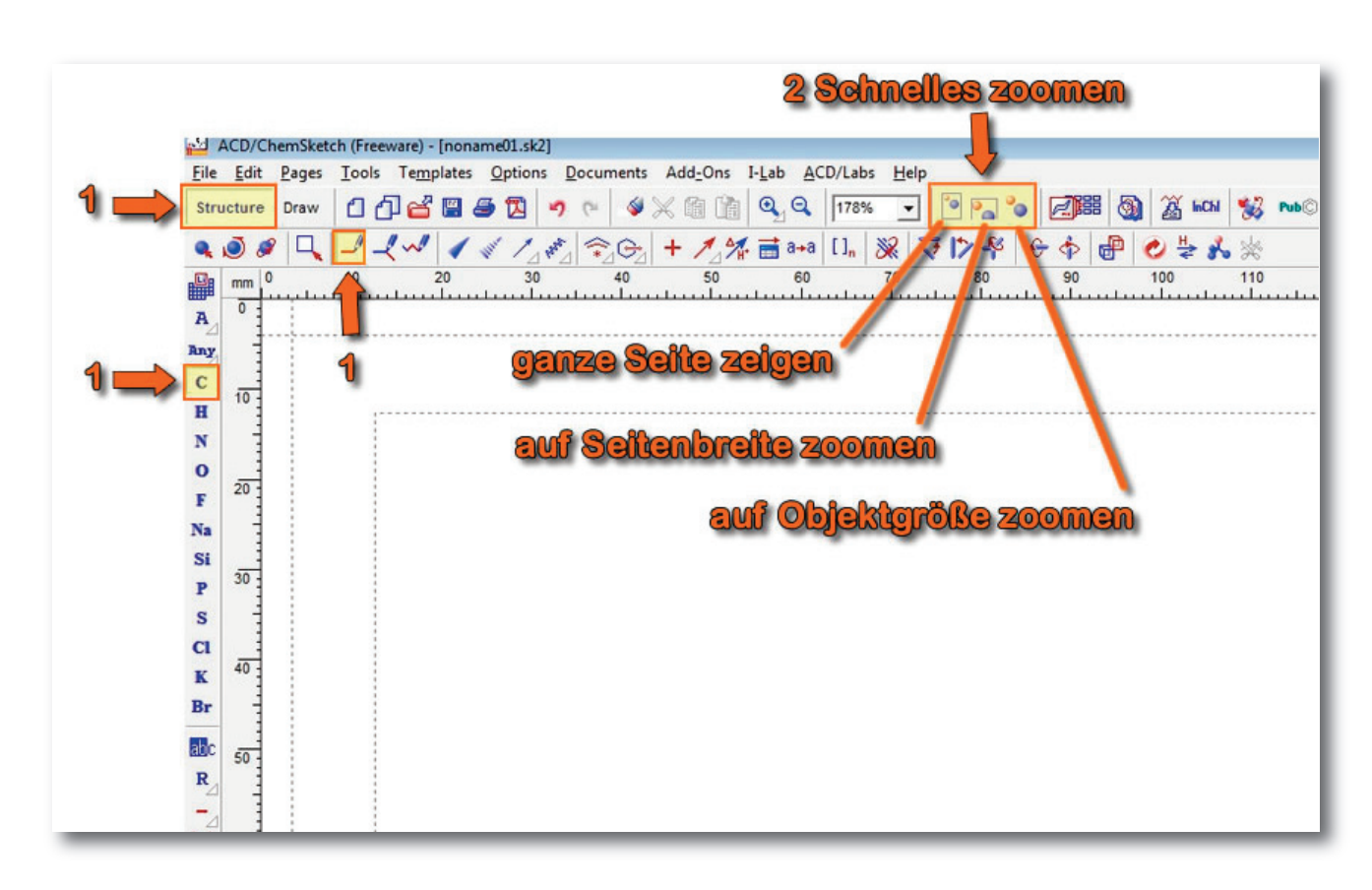

# 2. Schritt: 2 Methylpropan zeichnen

3. Man zeichnet ein Isobutan, in dem man zunächst einmal auf das weite Papier klickt: es müsste ein Methan (linke Abbildung) entstehen. Indem man auf das Methan klickt (Maustaste nicht loslassen) und nach oben zieht, wird ein Methylgruppe angehängt. Genauso verfährt man mit den restlichen zwei Methylgruppen.

Als Ergebnis müsste man das Molekül ganz rechts erhalten.

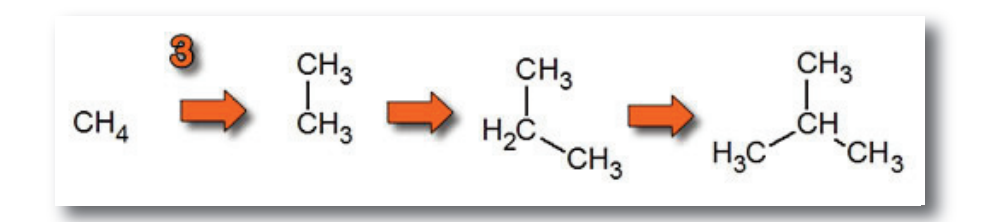

- 3. Schritt:
- Indem man auf eine Bindung klickt, erhält man eine Doppelbindung. Durch mehrmaliges klicken geht man alle mögliche Bindungen durch und kommt somit auch wieder zur Einfachbindung.

Doppelbindung hinzufügen

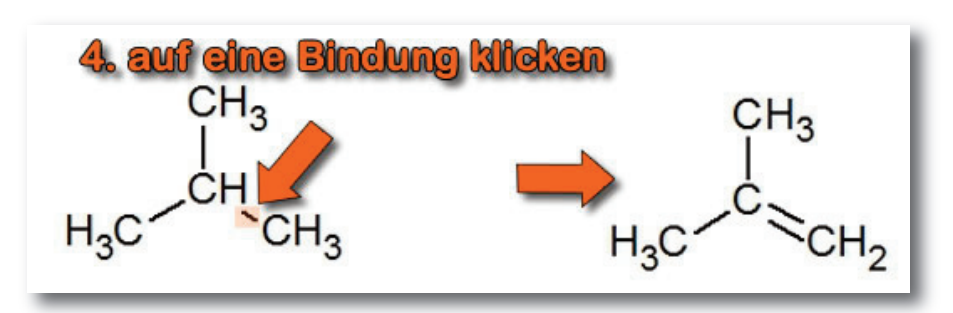

Damit hätten wir ein Isobuten als Halbstrukturformel gezeichnet. 4. Schritt:

# H-Atome mit Bindungen zeichnen

Hinweis: Im Folgenden werden zwei Möglichkeiten besprochen, wie man zu einem ähnlichen Ziel kommen kann: (a) oder (b). Nicht immer funktioniert die Möglichkeit (b). Testest es selbst.

### a) 1. Möglichkeit: Lewis-Formel zeichnerisch erstellen

- **5a**. Zunächst aktiviert man das **H** ("Hydrogen"), um H-Bindungen zu zeichnen.
- 6a. Durch "klicken + ziehen" der linken Maustaste, zieht man das H-Atom an die gewünschte Stelle.
- **7a**. Diesen Vorgang wiederholt man so oft, bis man alle gewünschten H-Atome an der gewünschten Stelle hat.

Vorteil dieser Vorgehensweise: + Molekül nach Wunsch Nachteil dieser Vorgehensweise: - umständlich und "langwierig"

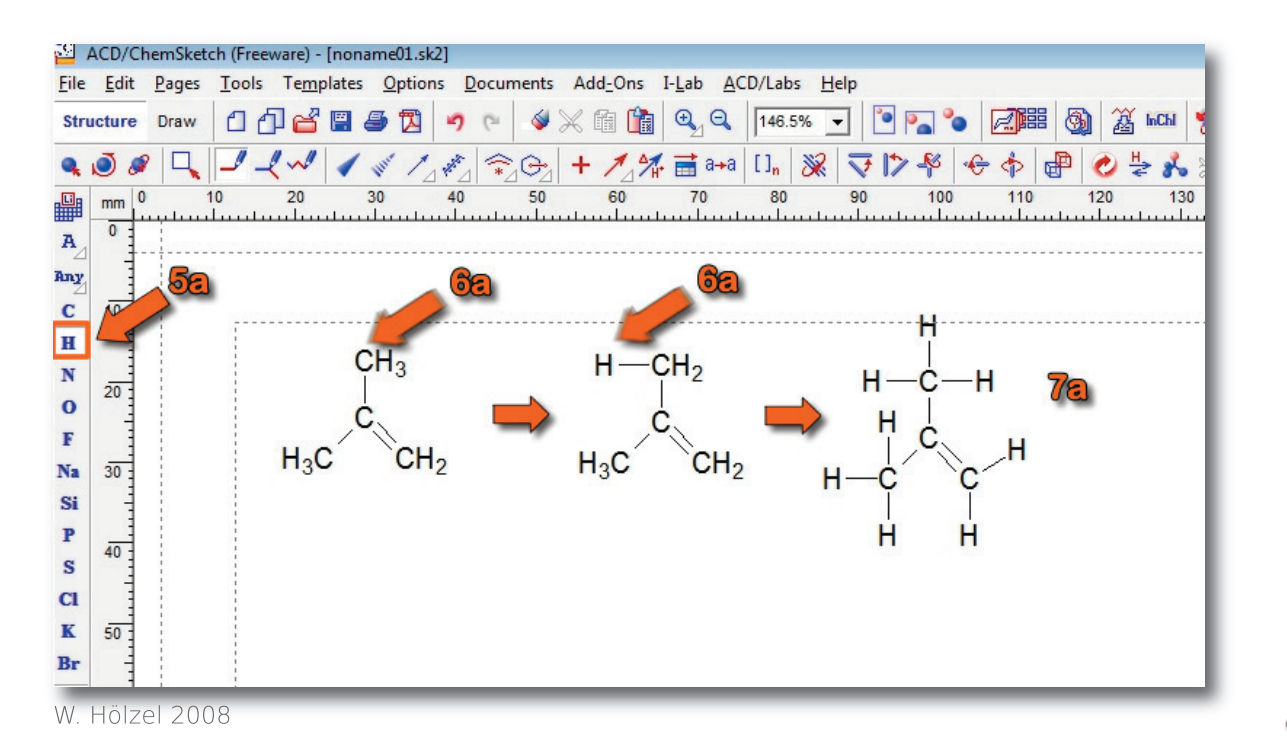

4. Schritt: Tool: Add Explicit Hydrogens

#### a) 2. Möglichkeit: Lewis-Formel mit einem Tool.

- **5b**.Zunächst aktiviert man den "Markierungsknopf" (= **Select/Move**).
- 6b.Durch "klicken + ziehen" der linken Maustaste, zieht man einen rechteckigen Rahmen um das Molekül, so dass das gesamte Molekül markiert ist.

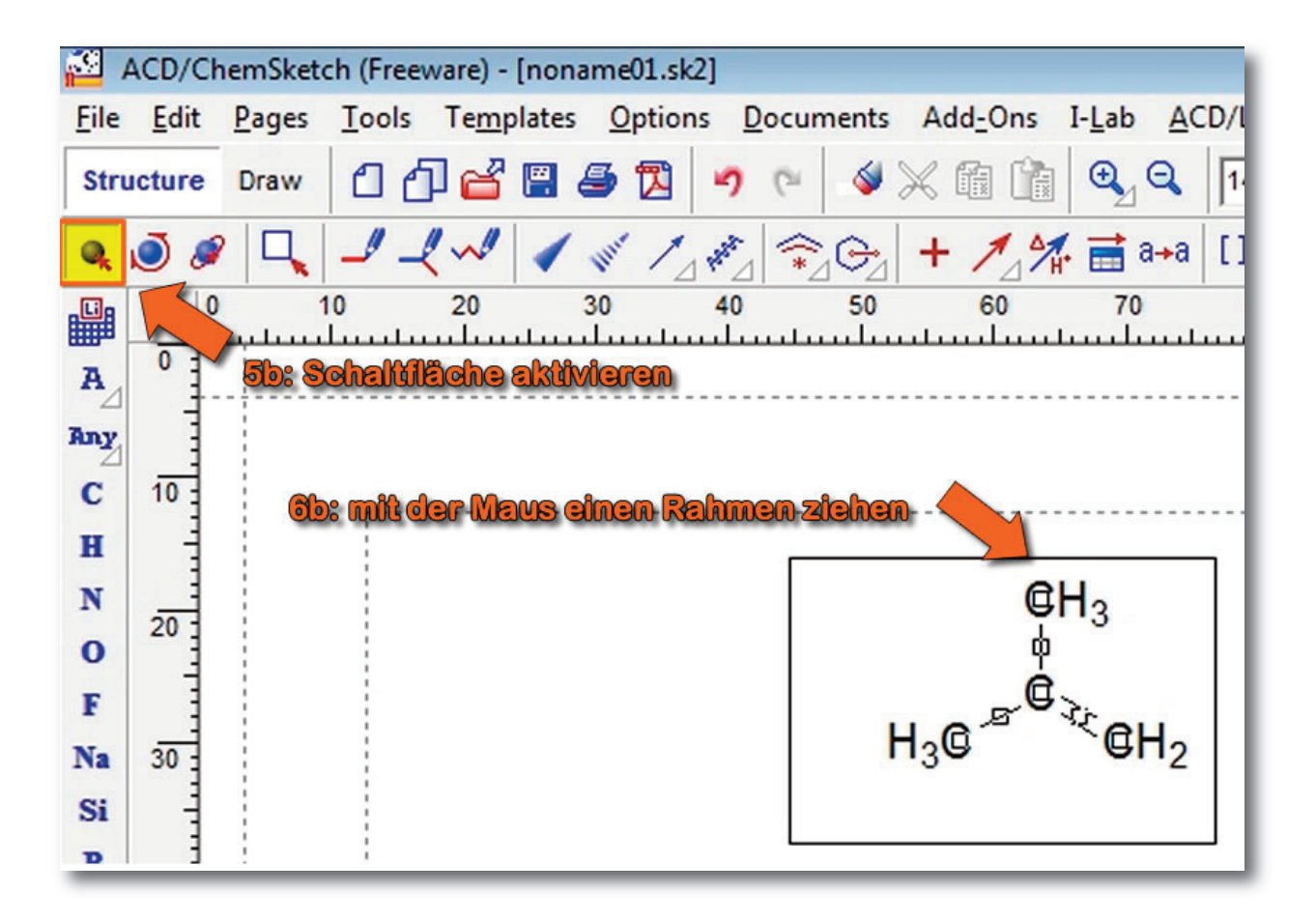

#### 7b. Man "aktiviert" das Menü Tool und wählt

8b. den Menüpunkt: Add Explicit Hydrogens. Schneller kann man natürlich vorgehen wenn man den Tastaturbefehl nutzt: "Strg"+"Shift"+"Y".

| <u> </u>     | ACD/Cł | emSket | ch (Frei ere) - [noname(                                                                                            | 03.sk2]                                       |                                |                                          |
|--------------|--------|--------|----------------------------------------------------------------------------------------------------|-----------------------------------------------|--------------------------------|------------------------------------------|
| Eile         | Edit   | Pages  | <u>Tools</u> Templates <u>O</u> p                                                                                   | otions <u>D</u> ocuments Ad                   | dd <u>-</u> Ons I- <u>L</u> ab | ACD/Labs Help                            |
| Stru         | icture | Draw   | Structure Properties                                                                                                | Alt+Shift+S                                   |                                | 150% 🖵 🎦                                 |
| Q<br>U<br>A  | mm 0   |        | <u>C</u> lean Structure<br>Check <u>T</u> automeric Fo<br><u>3</u> D Structure Optimiz<br><u>M</u> assSpec Scissors | F9<br>orms Ctrl+Shift+T<br>ation Ctrl+Shift+3 |                                | +a [] <sub>n</sub>   🔆   🟹  )<br>0 80 90 |
| ny<br>C<br>H | 10     |        | Show Aromaticity<br>Hide Aromaticity                                                                                | Ctrl+Shift+A<br>Ctrl+Shift+H                  | 86. Add Exp                    | licit Hydrogens                          |
| N<br>D       | 20     |        | Add Explicit Hydroge<br>Remove Explicit Hydr                                                                        | ns Ctrl+Shift+Y<br>rogens Ctrl+Shift+R        |                                | СН <sub>3</sub><br>ф                     |
| a<br>Si      | 30     |        | Bring Bond(s) to <u>F</u> ror<br>Send Bond(s) to Bac <u>k</u>                                                       | nt Ctrl+F<br>s Ctrl+K                         | H                              | I₃@ <sup>®</sup> ℃©H₂                    |
| 2            | 40     |        | <u>A</u> uto Renumbering<br>C <u>l</u> ear Numbering                                                                | Ctrl+Shift+N<br>Ctrl+Shift+L                  | _                              |                                          |
| 1            |        |        | <u>G</u> enerate                                                                                                    | •                                             | -                              |                                          |
| r            | 50     |        | Sea <u>r</u> ch for Structure<br>Calculate                                                                          | . Ctrl+Shift+C                                |                                |                                          |

Das Resultat kann sich meistens sehen lassen. Und damit ist auch schon der wichtigste (seltene) Nachteil genannt. Das Ergebnis ist nicht immer voraussagbar und manchmal ganz anders, als man es sich wünscht. In diesem Fall vergesst nicht die wichtigste Tasten-kombination: **"Strg" + "z"**.

Vorteil dieser Vorgehensweise: + schnell Nachteil dieser Vorgehensweise: - hin und wieder überraschende Ergebnisse.

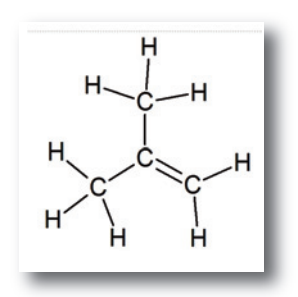

# 2. Zeichnen und malen von Cystein

10

Ĥ

ĊH<sub>2</sub>

lŚ.

#### Was wird in diesem Tutorial geübt?

- Zeichnen von Verbindungen mit Heteroatomen;
- Ergänzung von freien Elektronenpaaren;
- Ergänzung von Ladungen;
- Änderungen von Farben;
- Hervorhebungen mit Hilfe des Draw-Modus.

# **1. Schritt: C-Kette zeichnen**

 Als Übung soll zunächst eine C-Kette aus 3 C-Atomen nach der Fischprojektion gezeichnet werden (oder einfacher: senkrecht).

ei allen protogenen Aminosäuren gleich

Achtet darauf, dass die Optionen richtig gewählt wurden (vgl. gelbe Rechtecke in der Abbildungen).

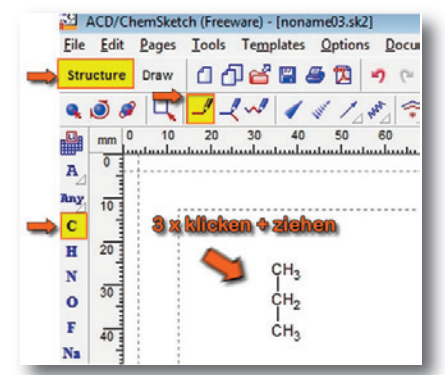

- 2. Als nächstes aktiviert man das O-Symbol (Oxygen)
- Man zeichnet eine Hydroxylgruppe (die Hydroxylgruppe erscheint automatisch; man darf sich davon nicht irritieren lassen) indem man am oberen C-Atom klickt und nach links oben zieht.
- 4. Durch einen Klick auf die O-C-Einfachbindung, wandelt man die Hydroxylgruppe in eine Carbonylgruppe um.
- 5. Abschließend **zeichnet** man eine weitere Hydroxylgruppe, indem man wieder am oberen C-Atom **anklickt** und diesmal nach rechts oben die Maus **zieht**.

#### Hinweis:

Nebenstehende Zeichnung gibt die Arbeitsschritte 2 bis 5 innerhalb einer Zeichnung wieder. Natürlich sollte eigentlich nur ein Molekül zu sehen sein.

Das Ergebnis ist immer nachdem waagrechten Pfeil zu sehen.

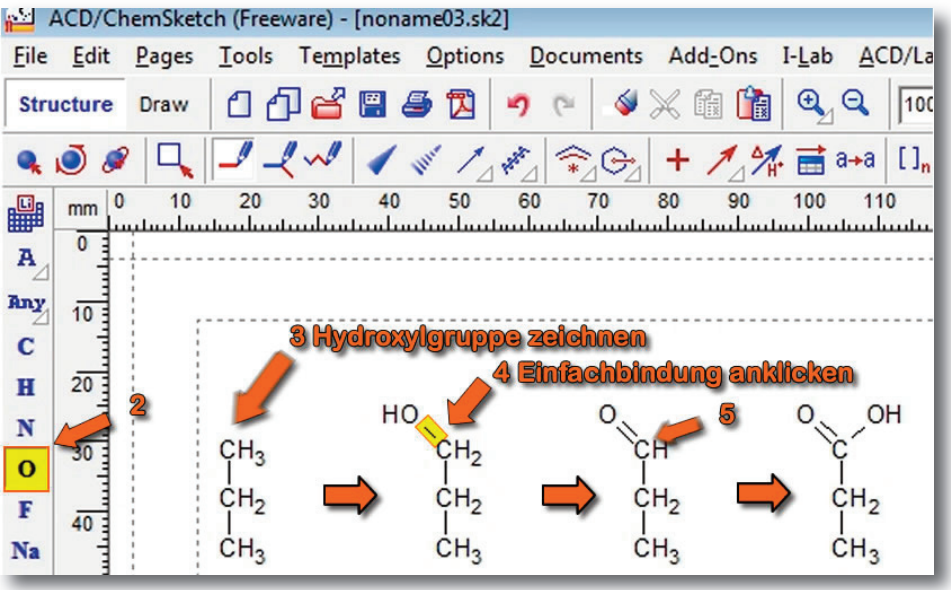

### 2. Schritt: Carboxylgruppe zeichnen

Hinweis: Am Ende wird eine andere, viel schnellere Art vorgestellt, wie man die Carboxylgruppe zeichnen/einfügen kann.

- Bevor man eine Aminogruppe zeichnen kann, aktiviert man das 3. Schritt: A N-Zeichen ("Nitrogen").
  - Aminogruppe zeichnen
- 7. Man klickt auf das mittlere C-Atom und zieht dann nach links.

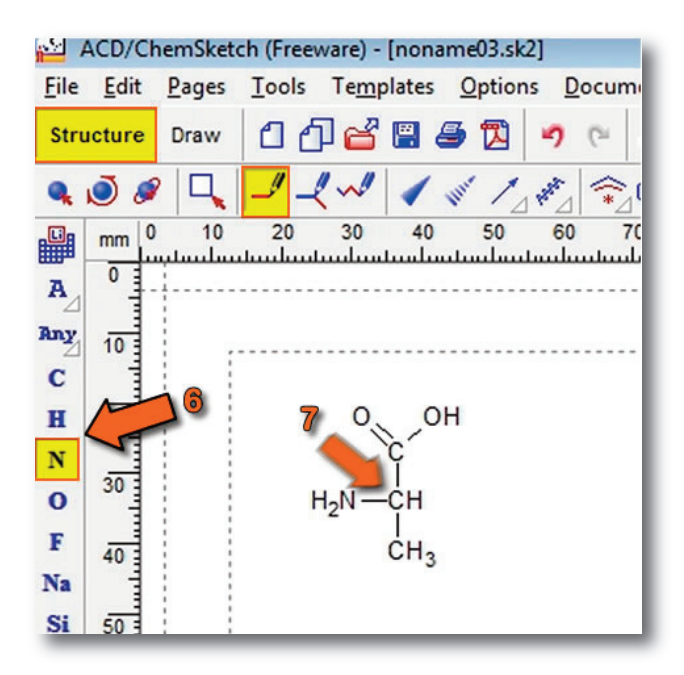

- 8. Aktivierung des S-Zeichens ("Sulfur")
- Zeichnen der S-H-Gruppe, indem man auf das untere C-Atom klickt und nach unten zieht.

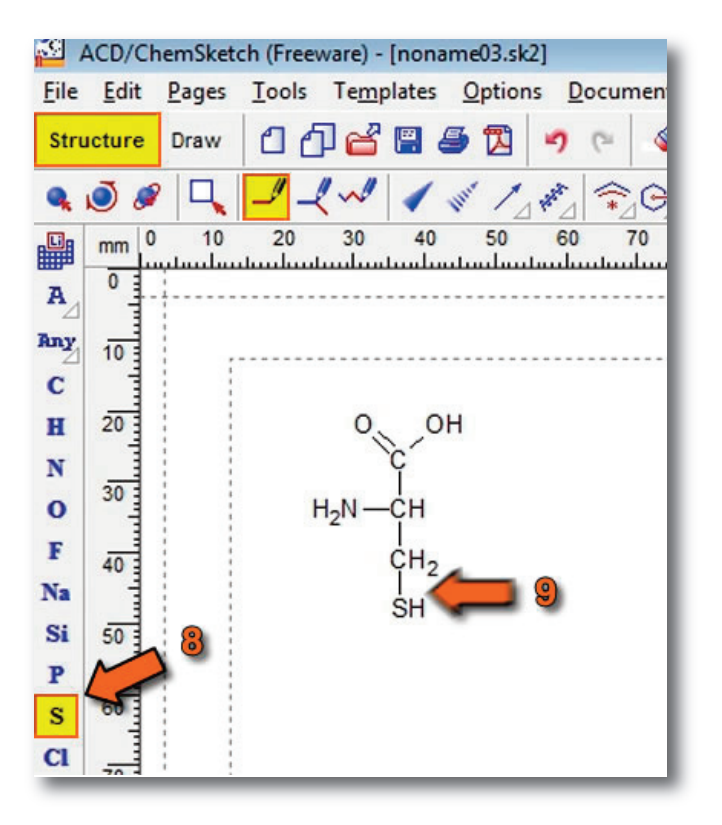

4. Schritt: Thiolgruppe zeichnen

Cystein zeichnen 7

# 5. Schritt: Ladungen angeben

Häufig benötigt man Ladungen innerhalb eines Moleküls. Hier zeigt Chemsketch seine Stärken: Man klickt nach Aktivierung des Ladungs-Tools einfach das gewünschte Atom an (einfache Ladung = einmal anklicken; zweifache Ladung = zweimal anklicken) und ChemSketch gleicht mit der Änderung der Anzahl der Elemente (z.B. Wasserstoff) aus. Am Beispiel der Aminogruppe und der Carboxylgruppe soll das nun geübt werden.

- **10**. Das **+** Tool für Ladung ("Increment (+) charge") aktivieren.
- 11. Einmal auf das Stickstoffatom klicken. Wie man sieht, ändert sich die Anzahl der H-Atome von zwei auf drei.

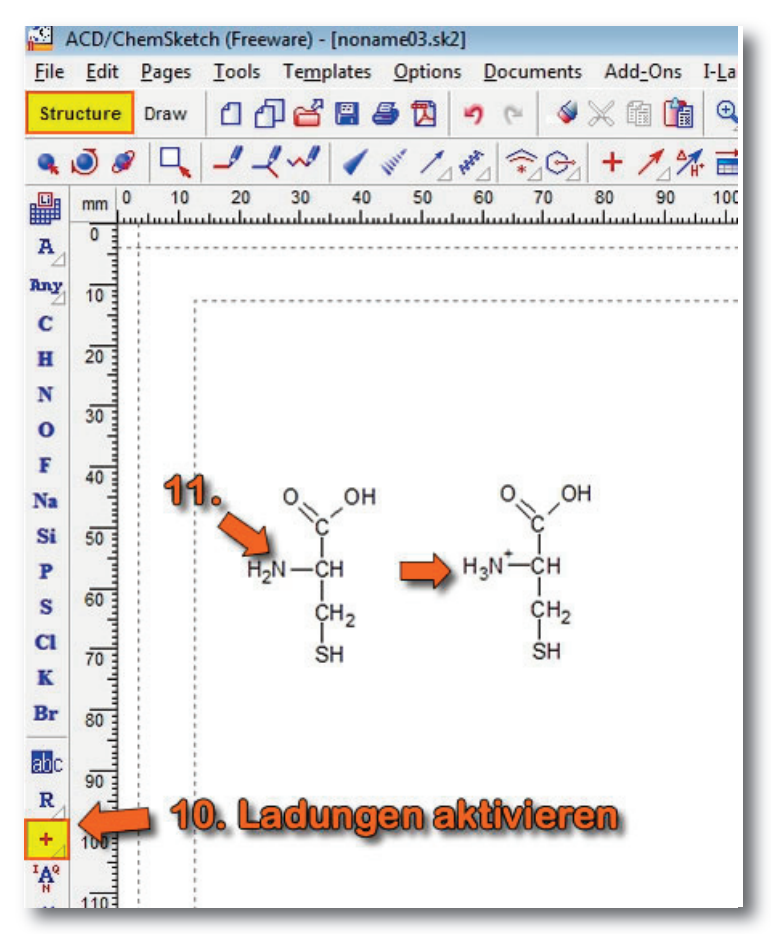

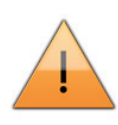

Hinweis: Ladungen kann man nicht mehr angeben, wenn das Molekül in Lewis-Formeln vorliegt. Deshalb muss man sich merken, die Lewis-Formeln nach der Angabe der Ladungen zu zeichnen.

- Alle Symbole mit einem kleinen weißen Dreieck unten rechts, haben noch Unterpunkte. Zum Aktivieren, das weiße Dreieck anklicken.
- 13. Es öffnet sich ein Untermenü. Jetzt muss nur das Minuszeichen gewählt werden.

Abbildung siehe nächste Seite.

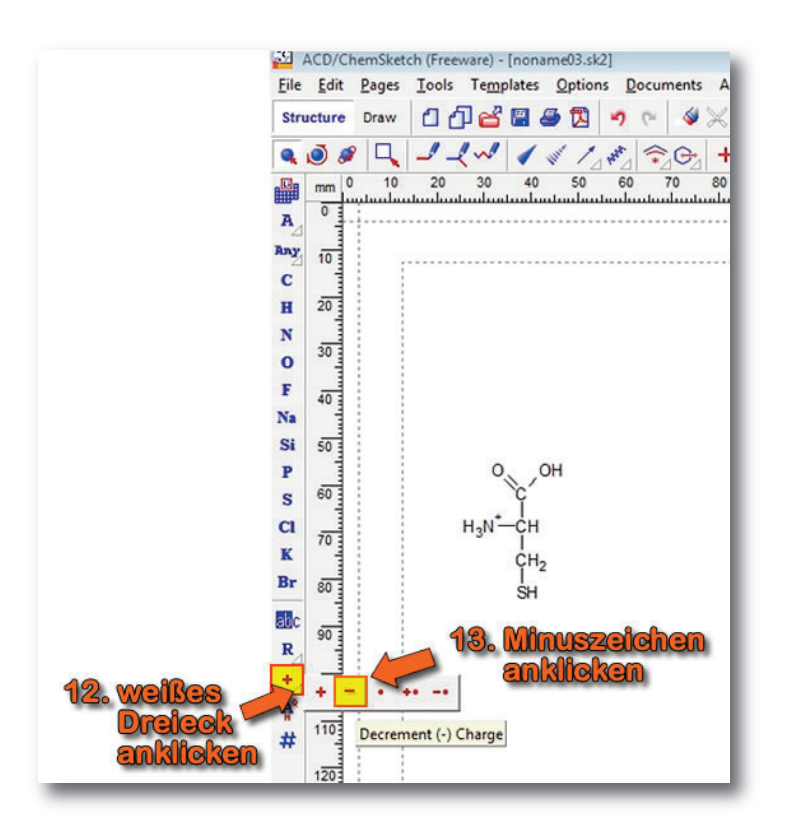

Damit ist das Zwitterion fertig. Wenn wir schon bei der Carboxylgruppe sind, dann können wir auch gleich mal die Elektronen delokalisiert darstellen:

- Dafür müssen die Elektronenpaarbindungen, die involviert sind markiert werden. Wie immer markiert man mehrere Objekte, indem man beim "Anklicken" die "Shift"-Taste (Hochstellen) drückt.
- 15. Wenn die Bindungen markiert sind, drückt man auf die "Delokalsiations-Taste" (= Solid Delocalization Curve). Durch drücken des weißen Dreiecks, kann man auch eine gepunktete Linie auswählen.

# . Schritt: Delokalisierte Elektronen

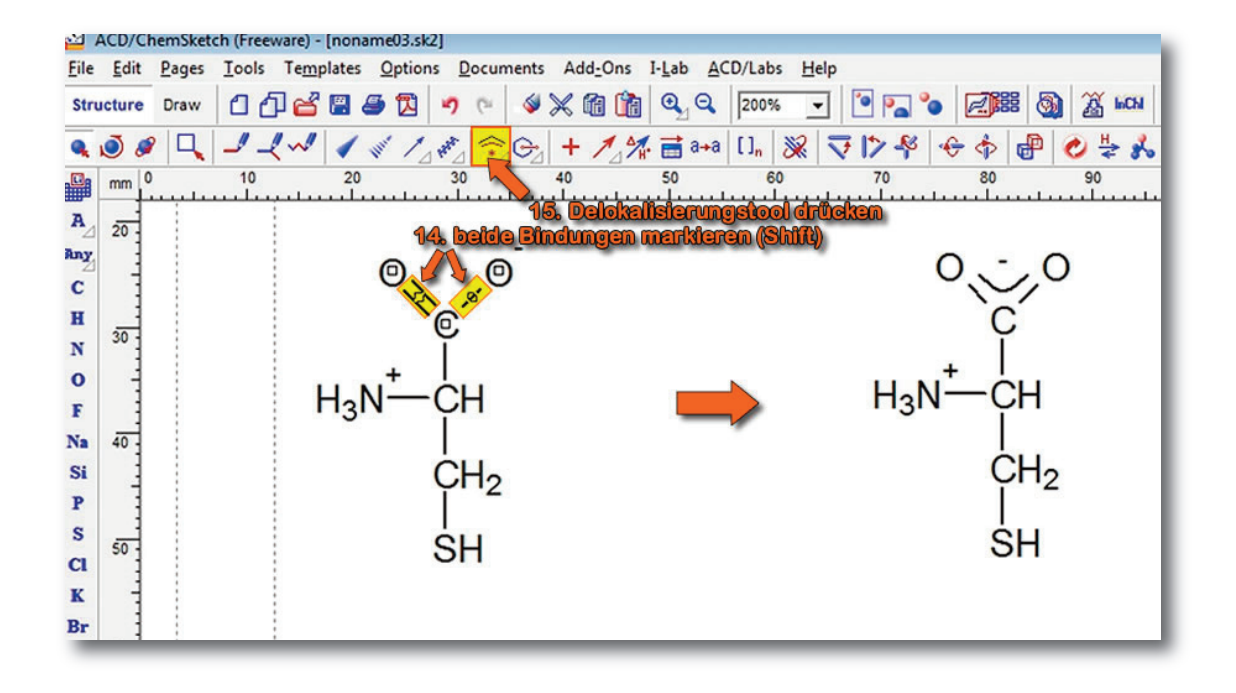

# 9. Schritt: Lewis-Formel erstellen

Wie schon in der Übung 1 gesehen, werden auch hier die H-C-, bzw. H-N- und H-S-Bindungen manuell erstellt.

**16**. Hydrogen **aktivieren** und mit **"klick+ziehen**" die H-Atome an die gewünschte Stelle ziehen.

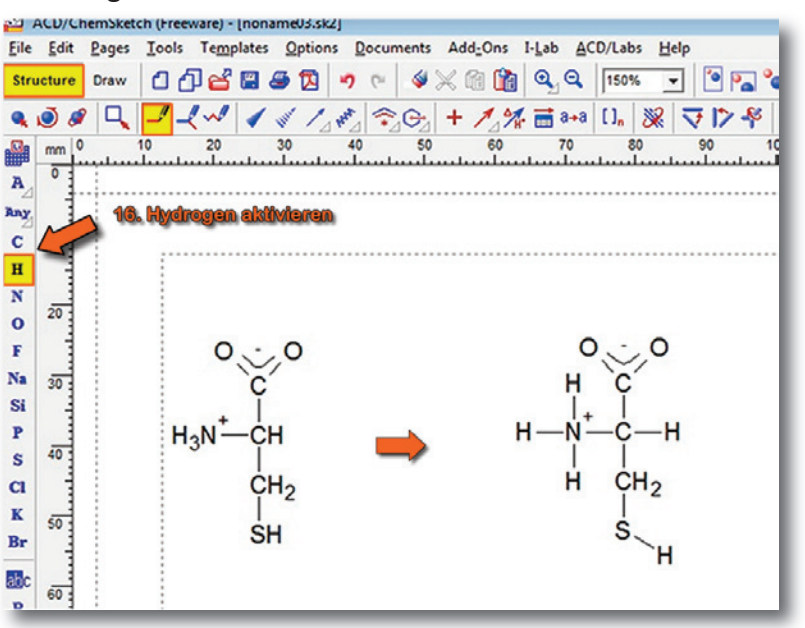

# 10. Schritt: freie Elektronenpaare einzeichnen

Das Einzeichnen von freien Elektronenpaaren ist beim ChemSketch schlecht gelöst (zumindest, in der Art und Weise, wie ich es mache). Falls jemand eine bessere und einfachere Lösung kennt, würde ich mich um eine kurze Mitteilung freuen.

- Um freie Elektronen zeichnen zu können, wechselt man in den "Zeichnen" (= "Draw") Modus.
- **18**. Damit man es einfacher hat, wählt man die passende **Vergrößerung** aus (ruhig auch 400%).
- Die freie Elektronenpaare zeichnet man dann mit Hilfe des *"Line"-Modus.*
- Durch gleichzeitiges Drücken der Shift-Taste, lassen sich die Elektronenpaare halbwegs sauber zeichnen (klicken + ziehen).

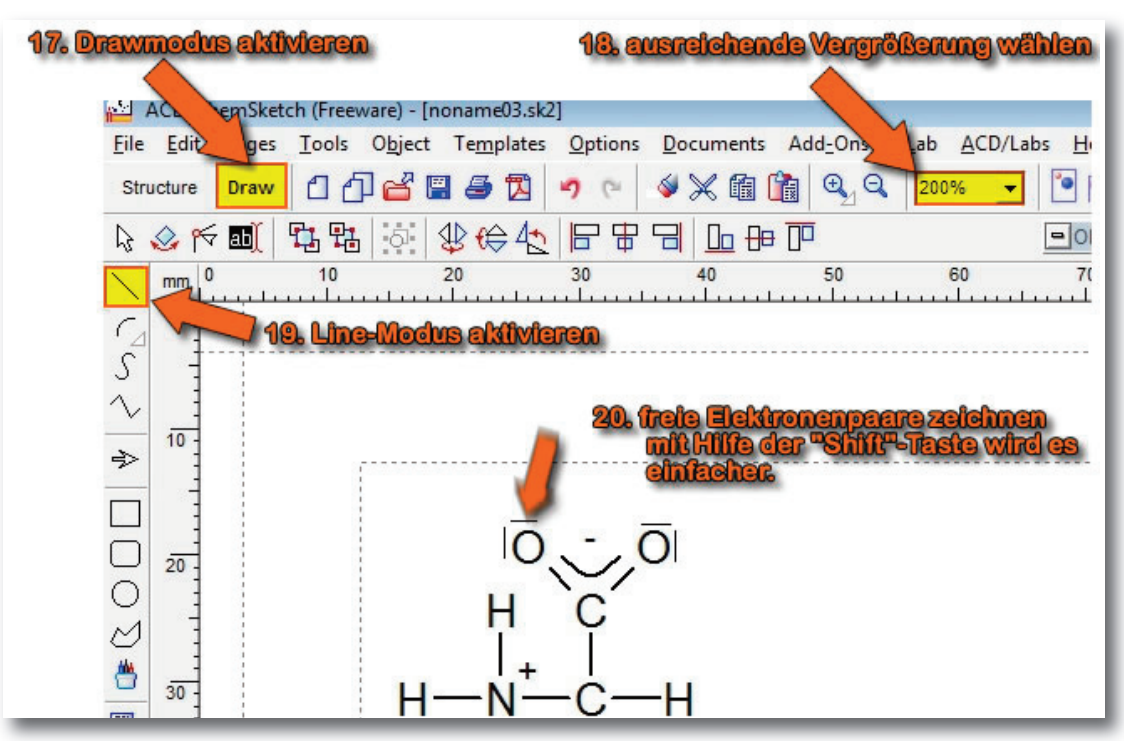

Im Folgenden möchte ich zum Abschluss zeigen, wie man mit Hilfe 11. Schritt: Hervorhebungen des Moduls ChemSketch Draw einfache Formen zeichnen kann, so dass man einzelne Atomgruppen z.B. hervorheben kann.

mittels Farben und Formen

Wichtig: Wir befinden uns nach wie vor im Draw Modus.

- 21. Mit Hilfe des Rechtecktools (rectangle) ...
- 22. ... zieht man ein gewünschtes Rechteck auf (klicken + ziehen).
- 23. Das Rechteck muss natürlich in den Hintergrund. Dafür drückt man einfach auf die "send to back"-Taste.

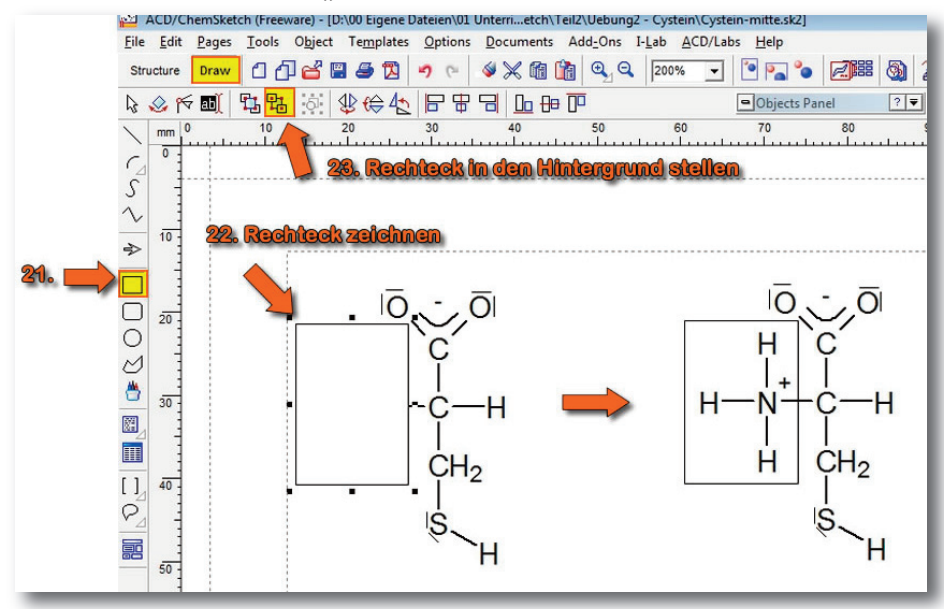

Das Rechteck soll farbig markiert werden.

1 Möglichkeit:

24a: Move/Select aktivieren und Rechteck anklicken.

25a: Linksklick auf Farbe: Schriften und Füllungen werden entsprechend eingefärbt. Rechtsklick auf Farbe: Linien (Rahmen + Bindungen) werden eingefärbt.

More... Hier finden sich alle Farben. Auch hier gilt rechts/linksklick.

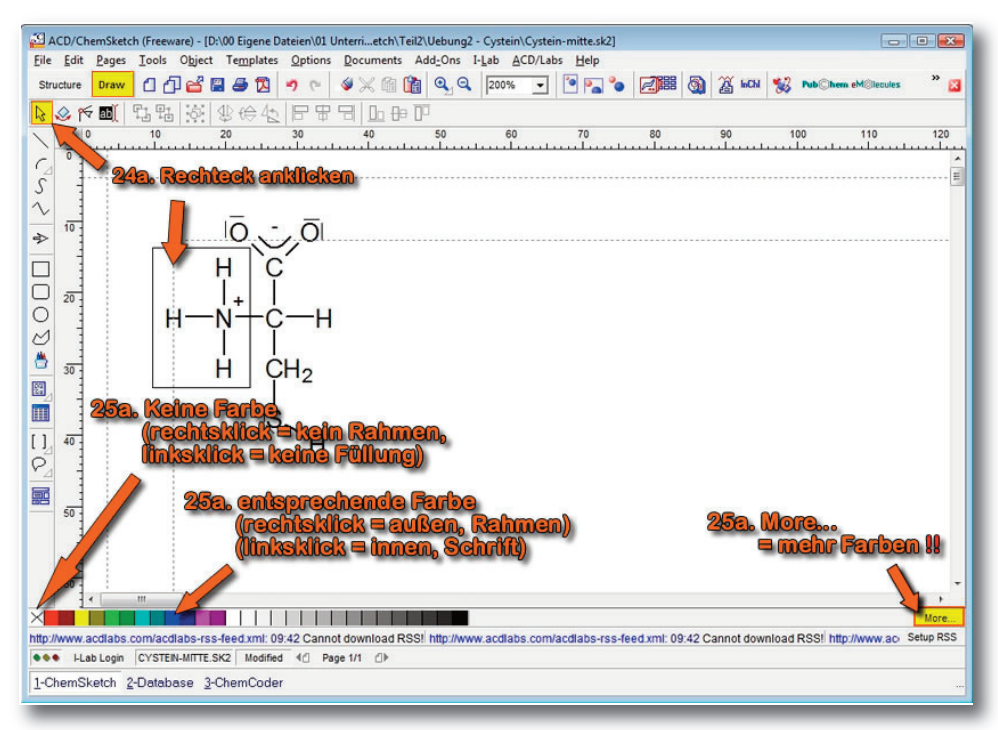

Die zweite, variantenreichere, aber umständlichere Möglichkeit::

24b. Aktiviere Select/Move/Resize-Button

- **25b. Doppelklick** auf das weiße **Rechteck** hinter der Aminogruppe.
- **26**. Unter **Pen**, kann man die Rahmenart und Farbe angeben und unter **Fill** die Füllung des Rechtecks.
- 27. Hierfür drückt man das schwarze Dreieck und wählt dann die gewünschte Farbe.
- **28**. Damit man die Änderung auch sehen kann, wird zum Schluss noch auf **Apply** gedrückt.

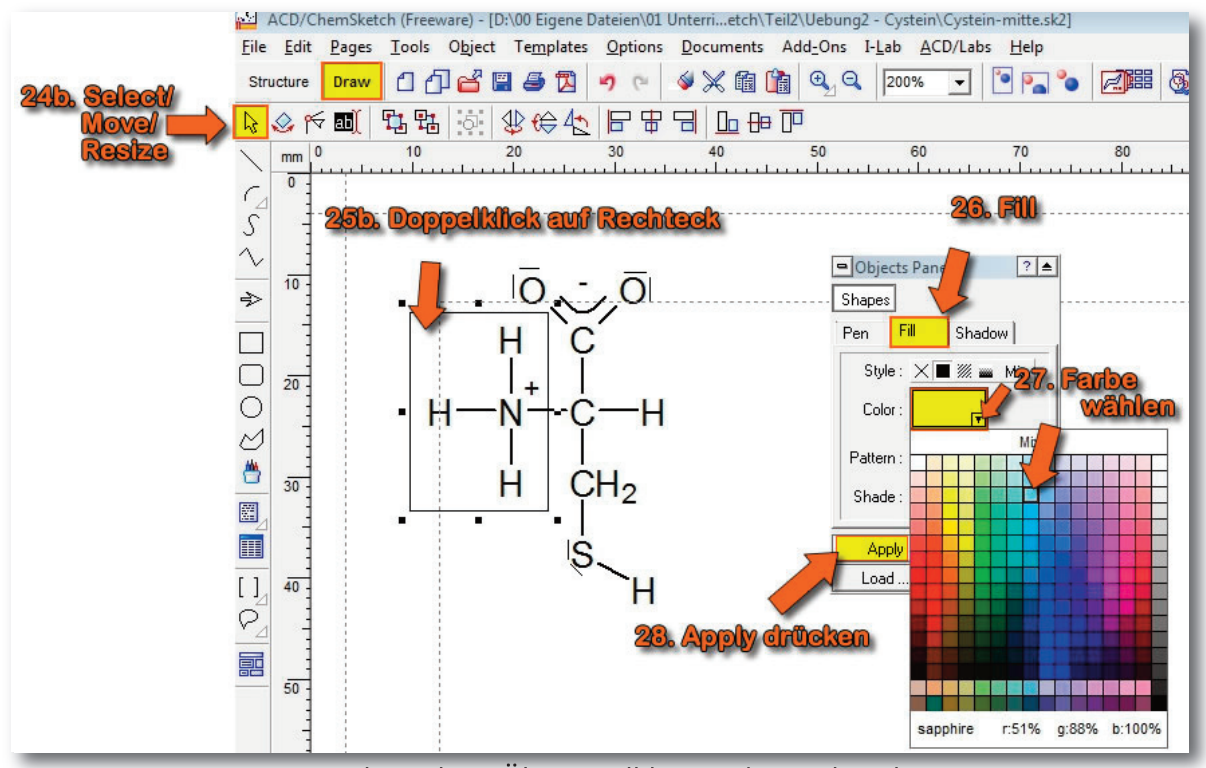

Als nächste Übung soll hinter der Carboxylgruppe eine orangene Ellipse positioniert werden. Dabei ist der Ablauf i von Teilschrift **21**. bis zum Schritt **28**. gleich, mit der Ausnahme, dass **Ellipse** (21b) gewählt wird. Die dafür notwendigen Handlungen sind annähernd im folgenden Bild wiedergegeben. Falls ein Schritt unklar ist, dann müsst ihr einfach nochmals die Schritte 21. bis 28. durchgehen.

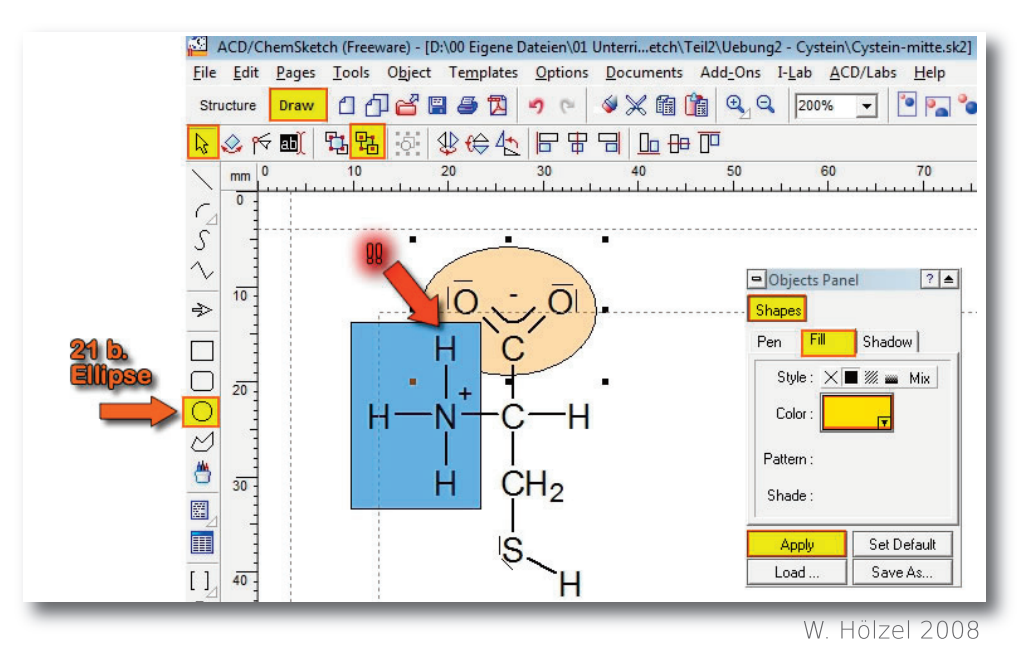

Den einen oder anderen mag es stören, dass sich das Rechteck und 12. Schritt: Atomgruppen die Ellipse überschneiden. Überhaupt können einige Atomgruppen für eine Abbildung ungünstig stehen. Deshalb eine kurze Erläuterung, wie man einzelne Atomgruppen relativ einfach an die gewünschte Stelle manövrieren kann.

# markieren

Im nächsten Schritt soll nur die Carboxylgruppe markiert werden.

#### 1. Möglichkeit:

Einzelnes Markieren der Atome mit Shift + linke Maustaste.

#### 2. Möglichkeit:

- 29a. Um einzelne Atome zu markieren, wechselt man wieder auf die "Struktur"-Seite (= "Structure"). Man markiert das "Select"-Tool und sieht, dass das Lasso-Tool auf off steht (3 gelbe Rechtecke).
- 30a. Zieht man jetzt ein Rechteck auf, so wird zwar die Carboxylgruppe markiert, leider auch ein H-Atom aus der Ammonium-Gruppe.
- 31a: Dieses einzelne H-Atom kann deselektieren, indem man zusammen mit der Shift-Taste das H-Atom anklickt.

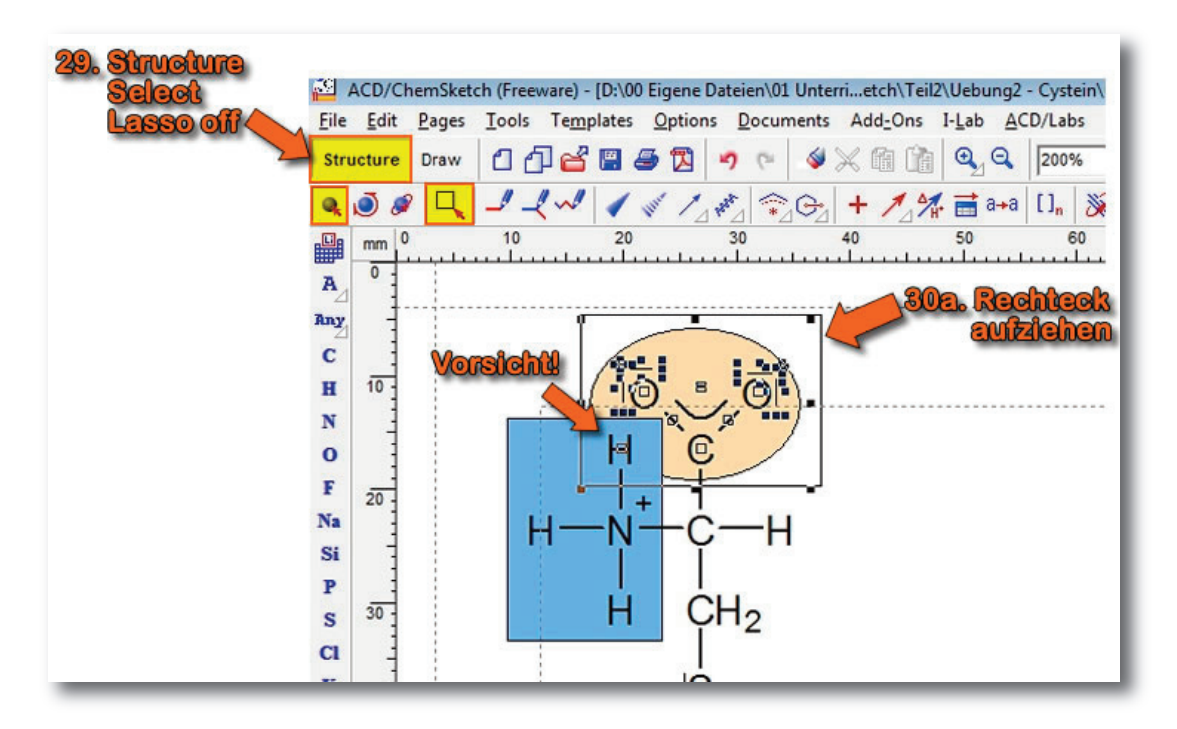

### 3. Möglichkeit:

- 29b. Um einzelne Atome zu markieren, wechselt man wieder auf die "Struktur"-Seite (= "Structure"). Man markiert das "Select"-Tool und sieht, dass das Lasso-Tool auf on steht (3 gelbe Rechtecke).
- **30b**. Nun lässt sich die Carboxylgruppe ganz leicht markieren, indem man mit **gedrückter linker Maustaste** die gewünschte Gruppe einkreist.

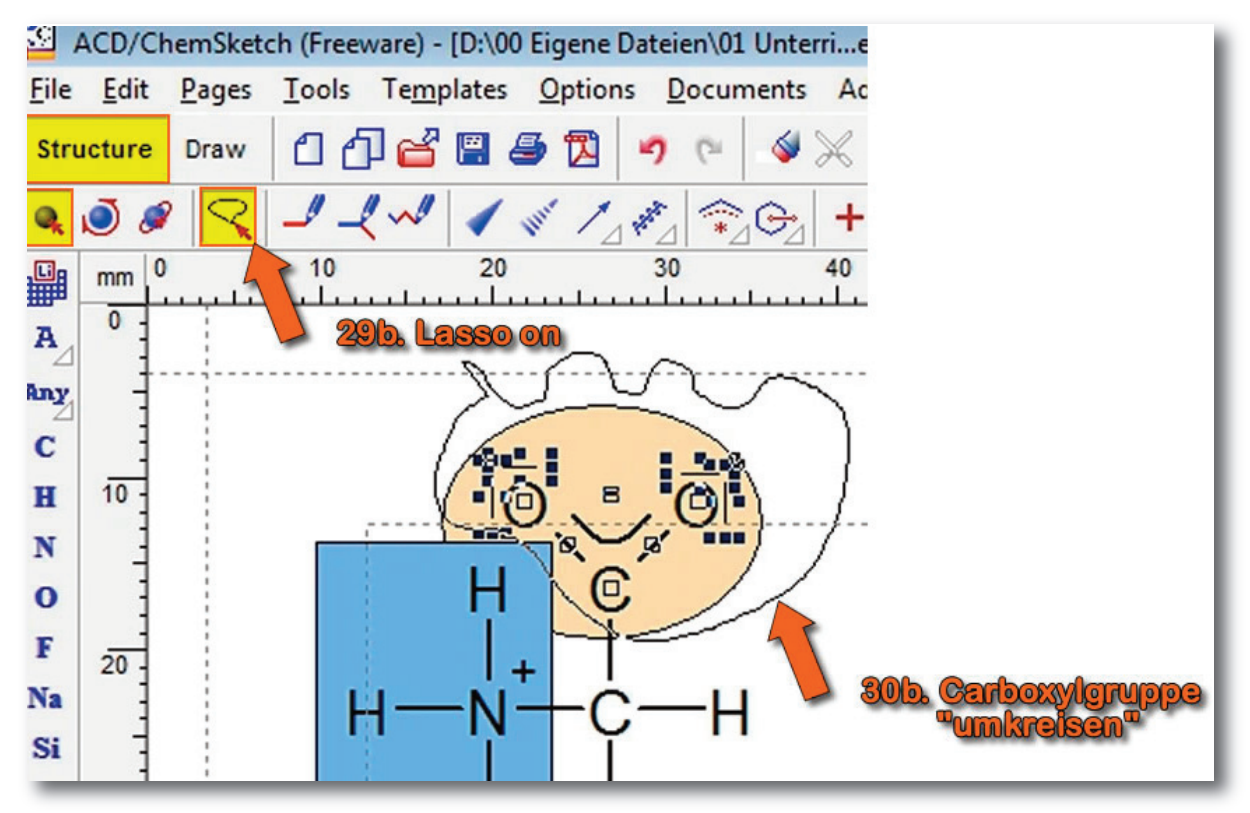

# 13. Schritt: Verschieben von Atomen / Atomgruppen

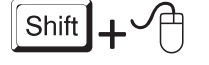

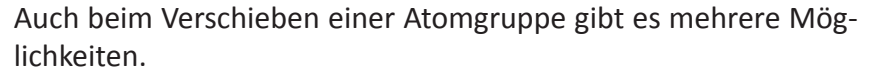

### 1. Möglichkeit:

**31a**. Mit Hilfe der **Maus**. Durch das Drücken der **Shift**-Taste sorgt man dafür, dass die markierte Gruppe entweder senkrecht oder waagrecht verschoben wird.

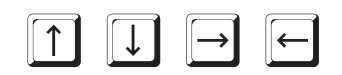

#### 2. Möglichkeit:

31b. Mit Hilfe der Cursor-Tasten (Pfeil-Tasten).

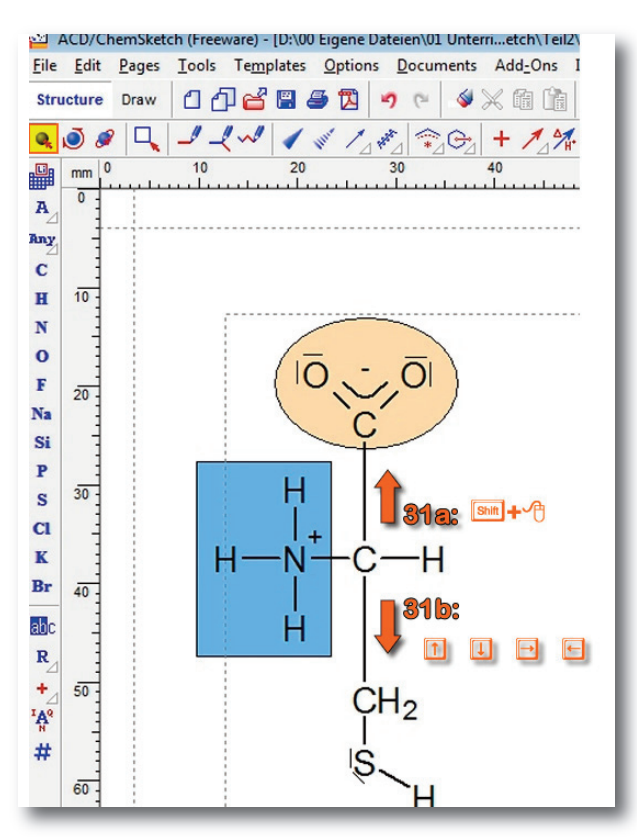

Als nächstes soll ein kleiner Text eingefügt werden.

- 32. Man wechselt in den Draw-Modus.33. Zeichnet ein abgerundetes Rechteck.
- **34. Färbt** den Rahmen und Figur mit den gewünschten Farben.
- **35**. Man aktiviert das **Textfenster** auf und klickt auf die Stelle, an der Text erscheinen soll.
- **36**. Man **tippt** den gewünschten Text ein.

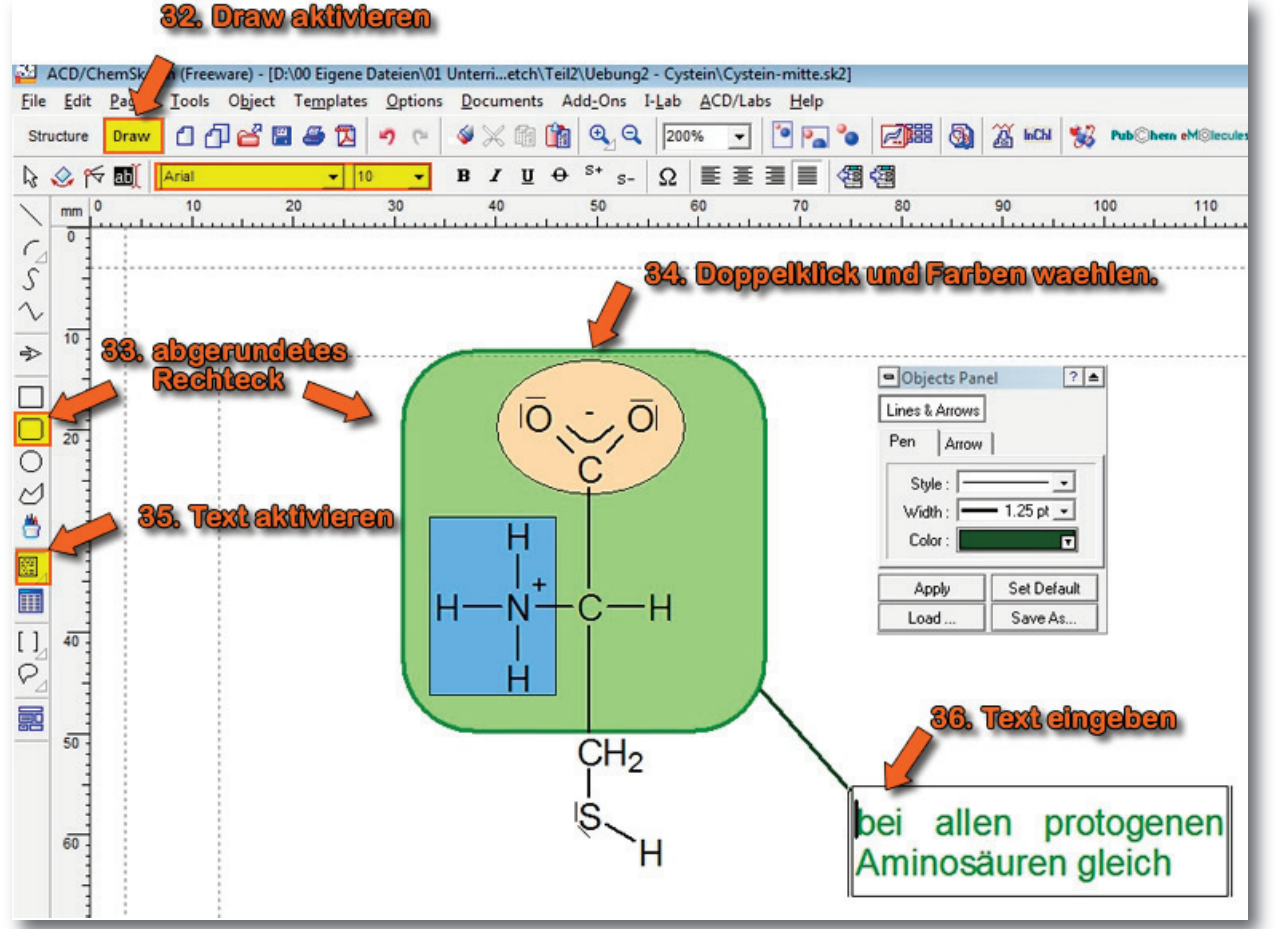

# 14. Schritt: Text eingeben

# 14. Schritt: Atome und Bindungen einfärben

Zum Abschluss soll noch die Möglichkeit werden, wie man Atome und Bindungen einfärbt.

37. Structure wählen

- 38. Gewünschte Atome und Bindungen markieren
- **39**. **Doppelklick** auf die markierten Atome/Bindungen.

Ein neues Fenster geht auf, mit Hilfe dessen man sehr viele Einstellungen treffen kann. Uns interessiert hier nur die Farbe.

- 40. Atome/Bond wählen
- 41. Gewünschte Farbe wählen
- 42. Apply drücken

Einfacher, aber mit weniger Auswahl geht es mit der Farbenleiste unten (Linksklick = Atome, Rechtsklick = Bindungen).

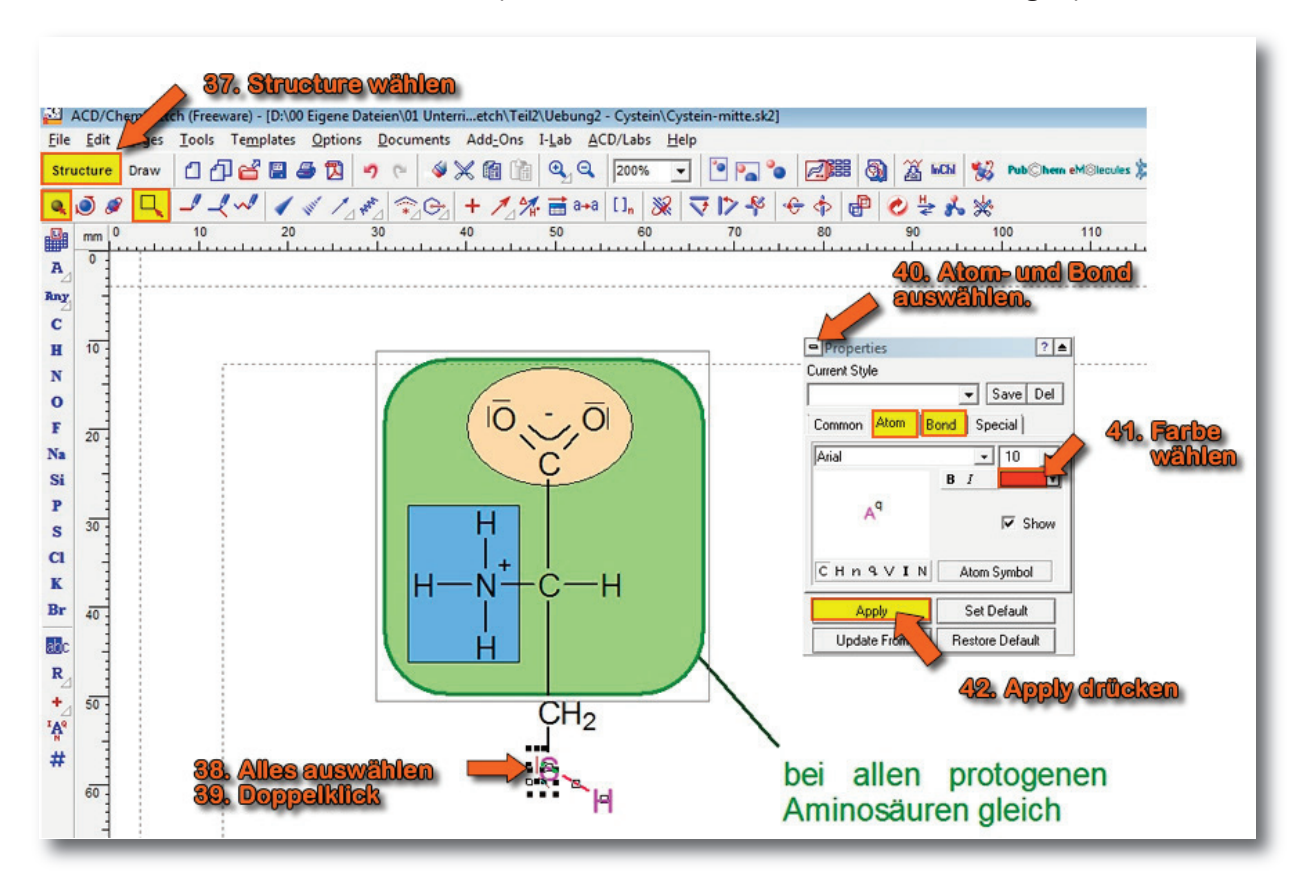

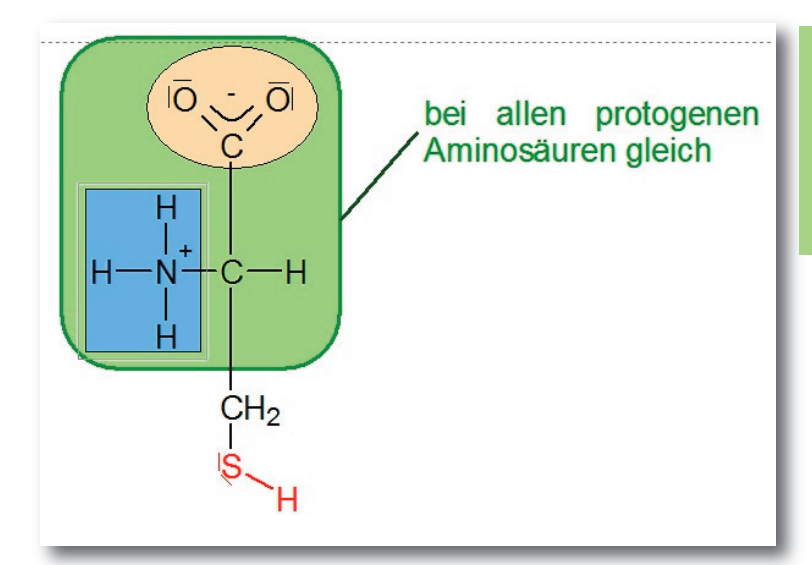

So oder so ähnlich wird das fertige Molekül aussehen. Obwohl es kompliziert und langwierig am Anfang erscheinen mag, benötigt man mit etwas Übung keine 5 Minuten zum Erstellen dieser Abbildung.

In den folgenden Übungen wird davon ausgegangen, dass das Zeichnen von Molekülen keine Schwierigkeiten mehr bereitet. Falls jemand nicht mehr weiß, wie man das macht, sollten einfach die alten Übungen angeschaut werden.

# 3. Summenformeln erstellen

# 1. Schritt: Wasser und Phosphorsäure

 $H_2O + H_3PO_4 = H_3O^+ + H_2PO_4$ 

Was wird in diesem Tutorial geübt?

- Summenformeln erstellen;
- Reaktionsgleichungen erstellen;Griechische Buchstaben einfügen;

Wenn ich viele Reaktionsgleichungen in einem Word-Dokument erstellen muss, nervt mich das manuelle Hoch- und Tiefstellen sehr an. Dafür gibt es zwar Autotexte, aber ich persönlich finde die Funktion von ChemSketch schneller. Ob es auch schöner aussieht, muss jeder für sich entscheiden.

- 1. Structure aktivieren;
- 2. Edit Atom Label aktivieren;
- 3. Gewünschter Text eingeben:

ACHTUNG 1: ChemSketch stellt automatisch hoch und tief. Man muss das nur in Spezialfällen manuell machen.
 ACHTUNG 2: Die Reaktionspfeile geben wir anschließend manuell ein. Man sollte ausreichend Platz lassen.

4. Man fügt die Formel ein indem man auf Insert drückt.

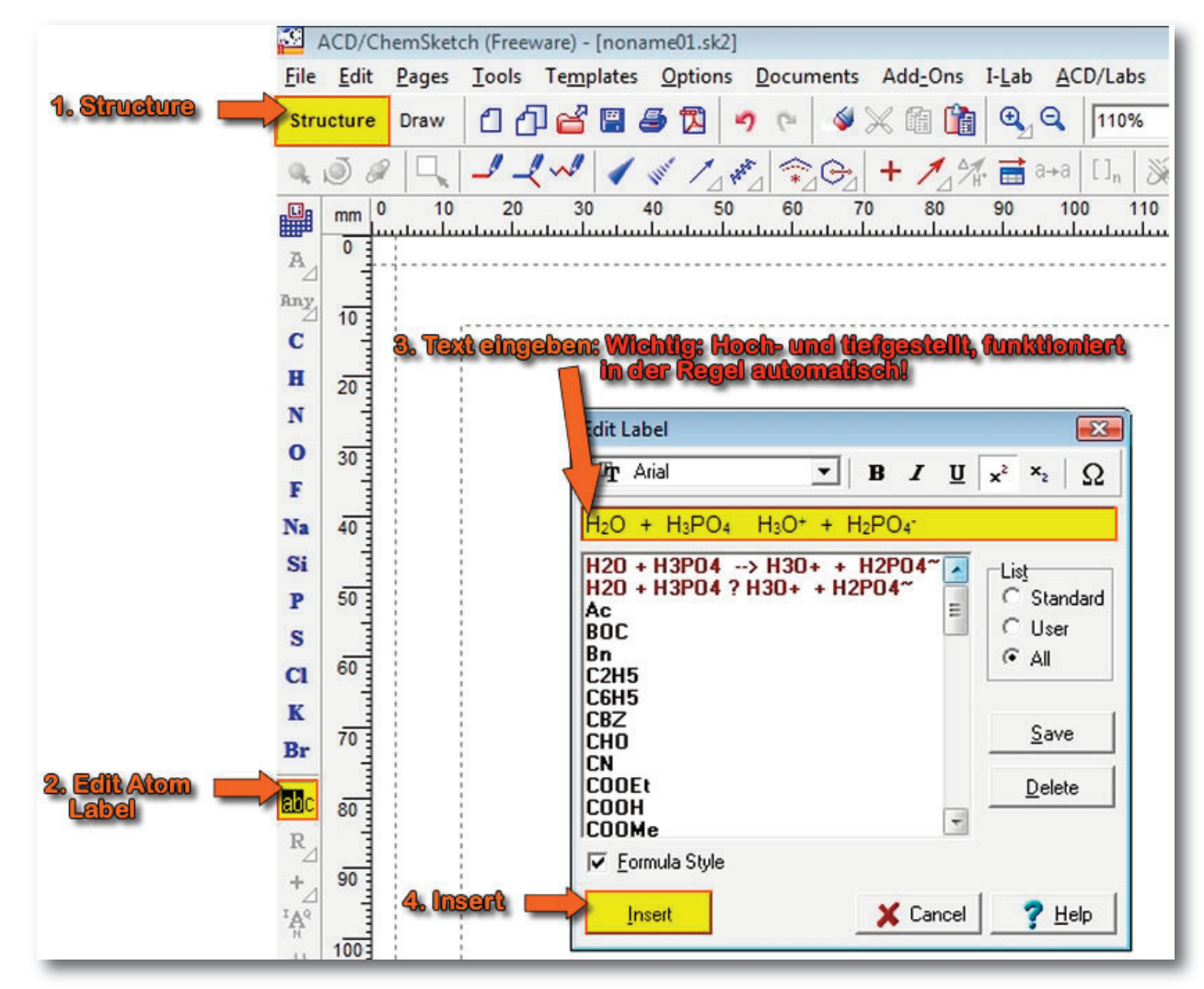

Im nächsten Schritt muss noch der Reaktionspfeil ergänzt werden: 2. Schritt:

- hritt: Reaktionspfeil einfügen
- Man aktiviert die "Reaction Arrow"-Taste, wenn man mit dem angezeigten Pfeil einverstanden ist. Falls man sich einen anderen Pfeil wünscht, drückt man auf das weiße Dreieck.
- 6. Man wählt den gewünschten Pfeil.
- 7. Mit Hilfe der Maus zeichnet man den Pfeil an die gewünschte Stelle.

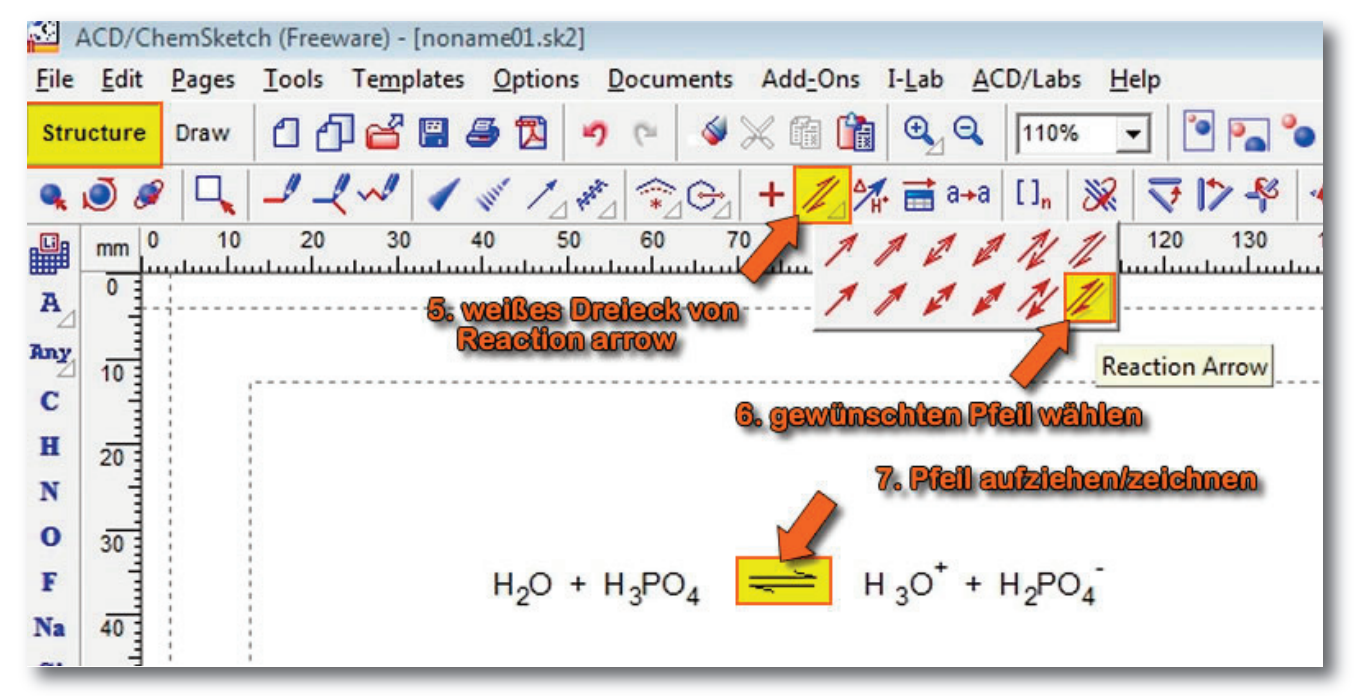

Nochmals zur Erinnerung:

### 1. Möglichkeit:

Man **speichert** die Datei in ein gewünschtes Format welches Word lesen kann (\*.gif, \*.bmp, \*.png,...) und **importiert** diese Datei dann in Word.

#### 2. Möglichkeit:

- a) Man **markiert** die gewünschten Elemente mit Hilfe von Move/Select.
- b) Kopiert diese Elemente mit "Strg + c" und fügt sie in Word in die entsprechende Stelle mit "Strg + v"

#### 3. Möglichkeit:

a) Man wählt in "Word/Write": Einfügen → Objekte → ACD ChemSketch

Ich habe mir persönlich die 2. Möglichkeit angewöhnt, da häufig das Programm sowieso läuft. Der Vorteil von der direkten Einbindung (2. und 3. Möglichkeit) ist, dass man jederzeit durch einen Doppelklick, das ChemSketch-Objekt wieder öffnen und bearbeiten kann.

## 3. Schritt: In Word / Write einfügen

| In ein anderes Dokument |  |  |  |  |
|-------------------------|--|--|--|--|
| einfügen:               |  |  |  |  |
| Ctrl + C                |  |  |  |  |
|                         |  |  |  |  |
|                         |  |  |  |  |

## 4. Schritt: Griechische Buchstaben

Die Texteingabe **"Edit Atom Label**" erleichtert auch die Eingabe von griechischen Buchstaben.

Drückt man das  $\Omega$ -Symbol und gibt  $\boxed{\text{Shift}} + D$  ein, so erscheint ein  $\Delta$ . Somit wird Eingabe der Enthalpie-Änderung ein Kinderspiel.

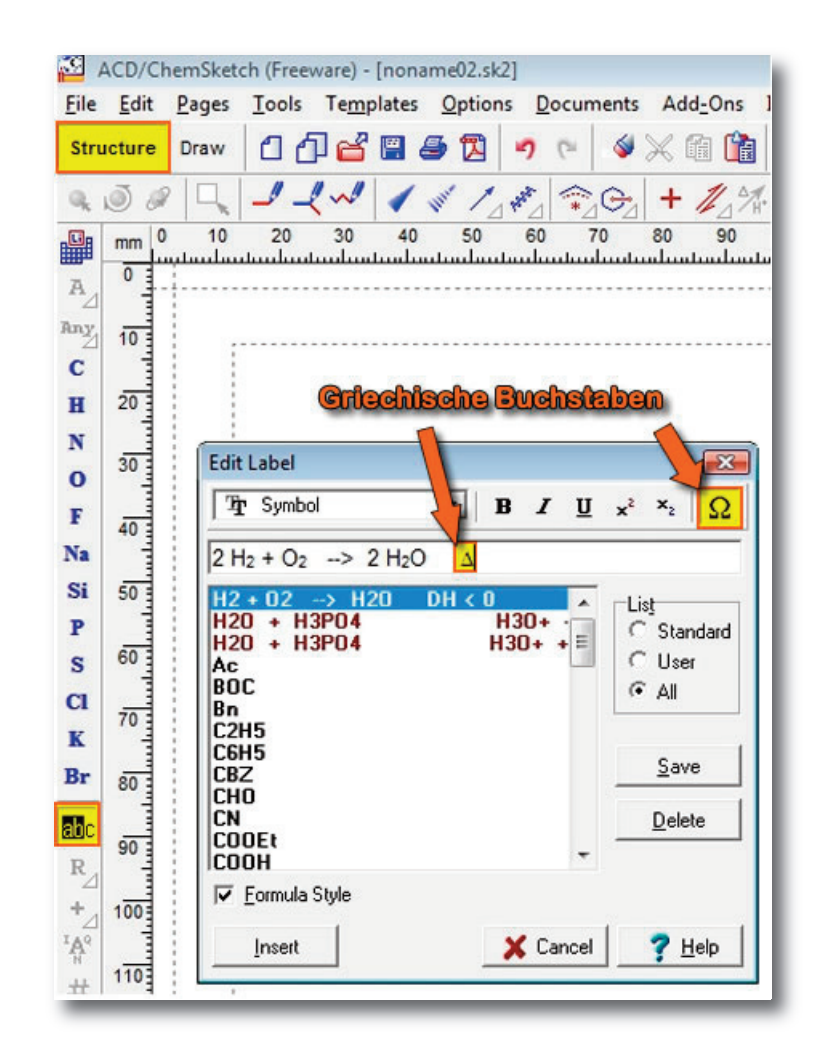

# $2 H_2 + O_2 - 2 H_2O \Delta H < 0$

# 4. Glutaminsäure in Halbstruktur und 3D

Zum Abschluss dieses Tutorials möchte ich noch die Möglichkeiten **1. Schritt:** zeigen, wie man schnell ein längerkettiges Molekül zeichnen kann, deren unterschiedliche Atomgruppen mit Hilfe des Edit Atom Labels gezeichnet wird.

# Schritt: Pentan-Gerüst zeichnen

Da Glutaminsäure aus 5 C-Atomen besteht, zeichnet man zunächst ein Pentan.

- 1. Structure wählen
- 2. C-Atom wählen
- Draw-Chain wählen; erleichtert das zeichnen von langen C-Ketten sehr. Die Anzahl der C-Atome wird dabei immer angezeigt. Somit sind auch lange C-Ketten nicht wirklich ein Problem.

#### Was wird in diesem Tutorial geübt?

- schnell, große Moleküle zeichnen;Atomgruppen unterschiedlicher Art
- zufügen;Informationen zum Molekül anzeigen
- lassen;automatisch Benennen;
- diverse automatische Tools zur Veränderung der Strukturformel nutzen;
- 3D-Darstellungen.

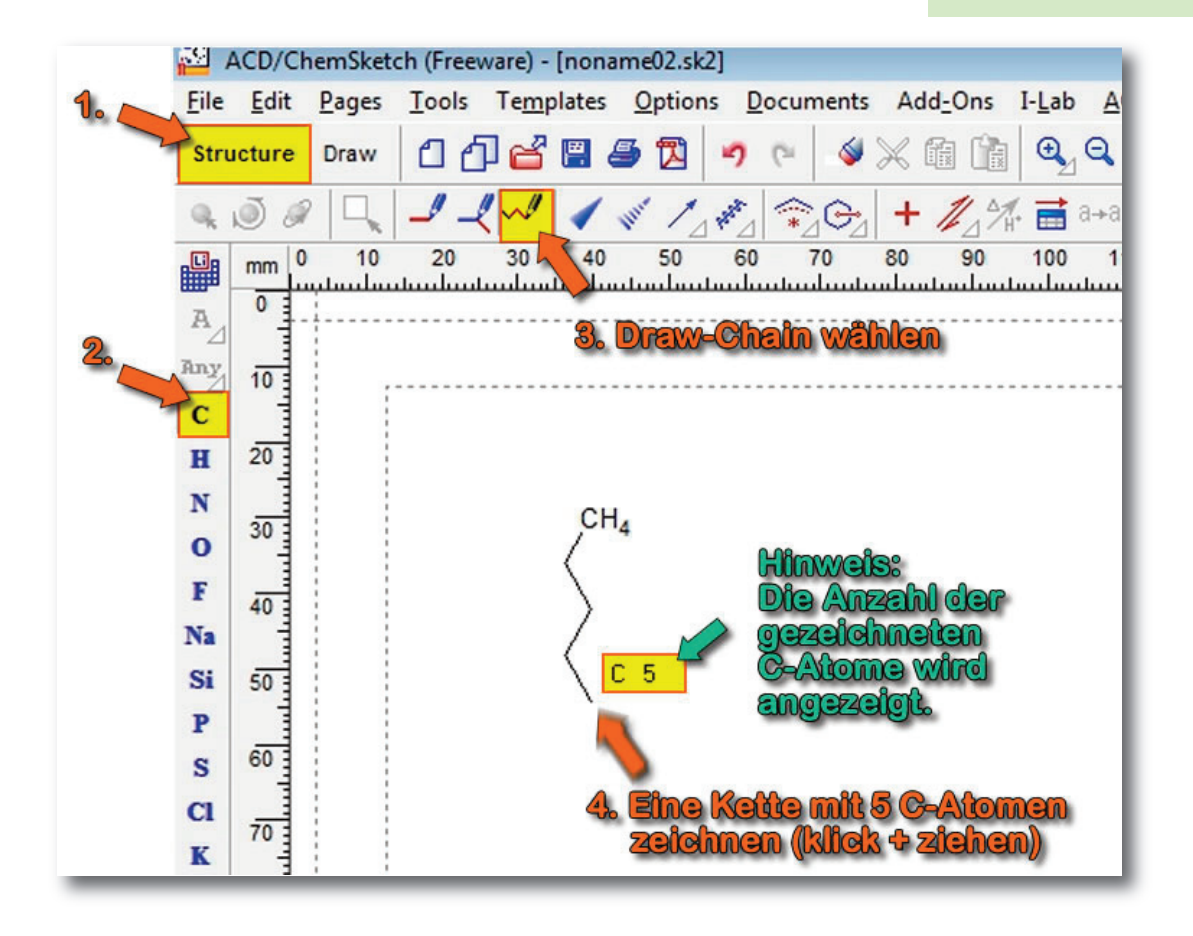

Am ersten C-Atom und am letzten C-Atom befindet sich eine Carboxylgruppe. Das manuelle Eingabe über O-Atom ist zwar möglich, aber es geht schneller.

- 4. Übung: Strukturformeln schnell zeichnen, optimieren und 3D-Ansiccht 21
  - 2. Schritt: C-Kette mit Atomgruppe ergänzen
- 5. Edit Atom Label wählen;
- Das Atom, das durch die Carboxylgruppe ersetzt werden soll wird angeklickt;
- 7. Gewünschte Atomgruppe eingeben oder aus der Liste auswählen.

#### Zwei Möglichkeiten:

Insert = Atomgruppe wird als Summenformel eingefügt.
 Expand = Atomgruppe wird als Strukturformel eingefügt.

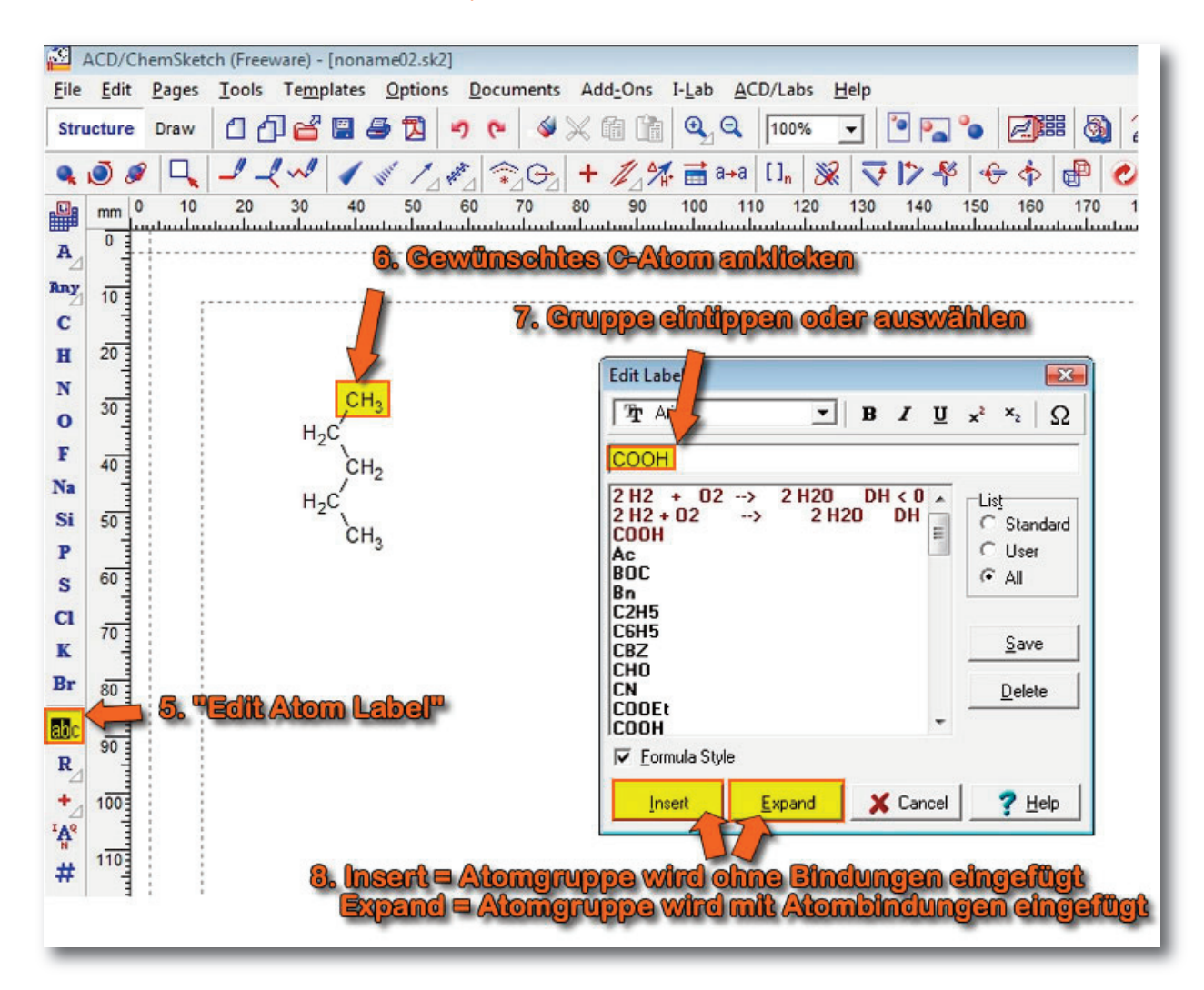

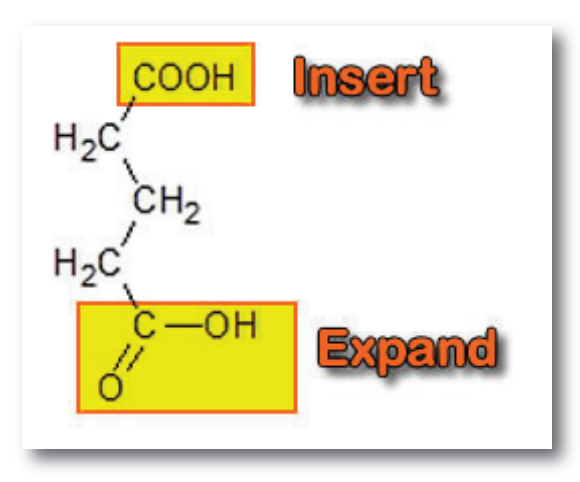

Wenn man an der erhaltenen Strukturformel die Aminogruppe **3. Schritt:** über Edit Atom Label einfügen möchte und dafür das zweite C-Atom anklickt, führt das zu folgenden Molekül:

Aminogruppe einfügen

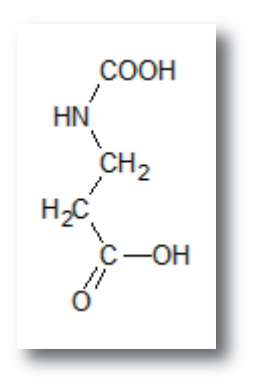

Ist auch schön, aber leider nicht die Glutaminsäure. Wir benötigen also ein Atom neben dem zweiten C-Atom. Das könnte man jetzt über ein H-Atom machen. Viel einfacher ist aber jetzt direkte Eingabe:

- 9. Nitrogen wählen;
- 10. Aminogruppe mit Hilfe der Maus (klick + ziehen) zeichnen,

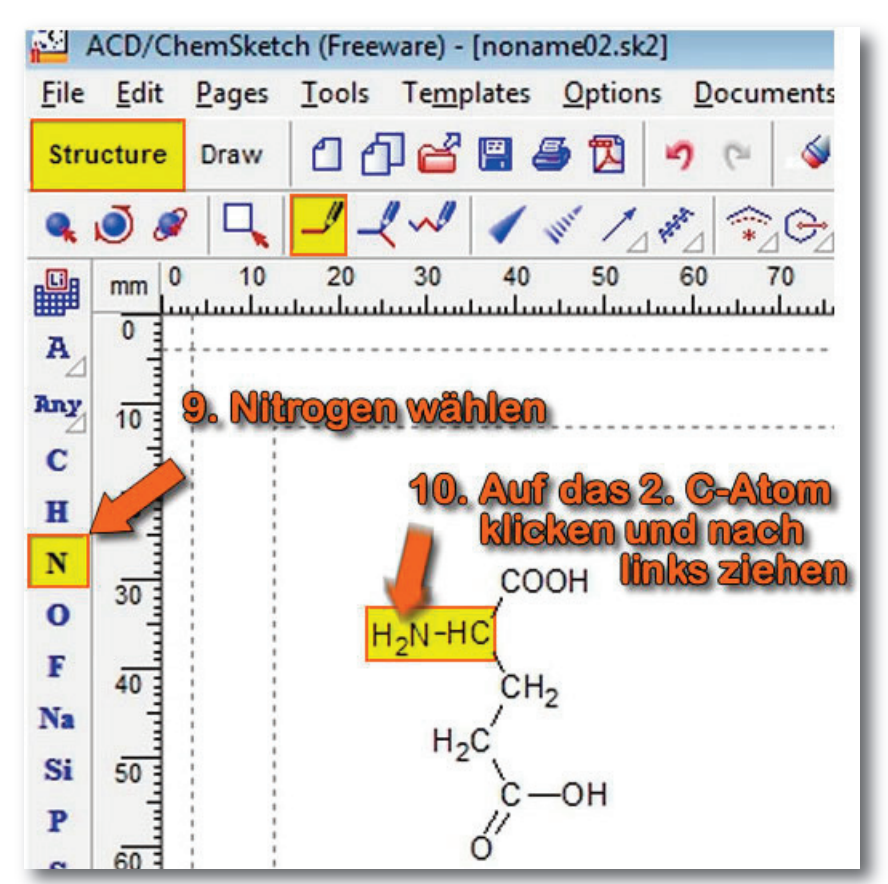

■ 4. Übung: Strukturformeln schnell zeichnen, optimieren und 3D-Ansiccht 23

### 4. Schritt: Molekülmasse berechnen, bzw. ablesen

Im folgenden wollen wir noch einige mehr oder weniger nützliche Tools anschauen.

ChemSketch bietet einiges an Informationen:

In der Leiste unten, kann man verschiedene Informationen ablesen:

Zunächst wäre da eine Art **Summenformel**, dann die **Molekülmasse** (sofern das so eingestellt ist). Ganz rechts unten verste-

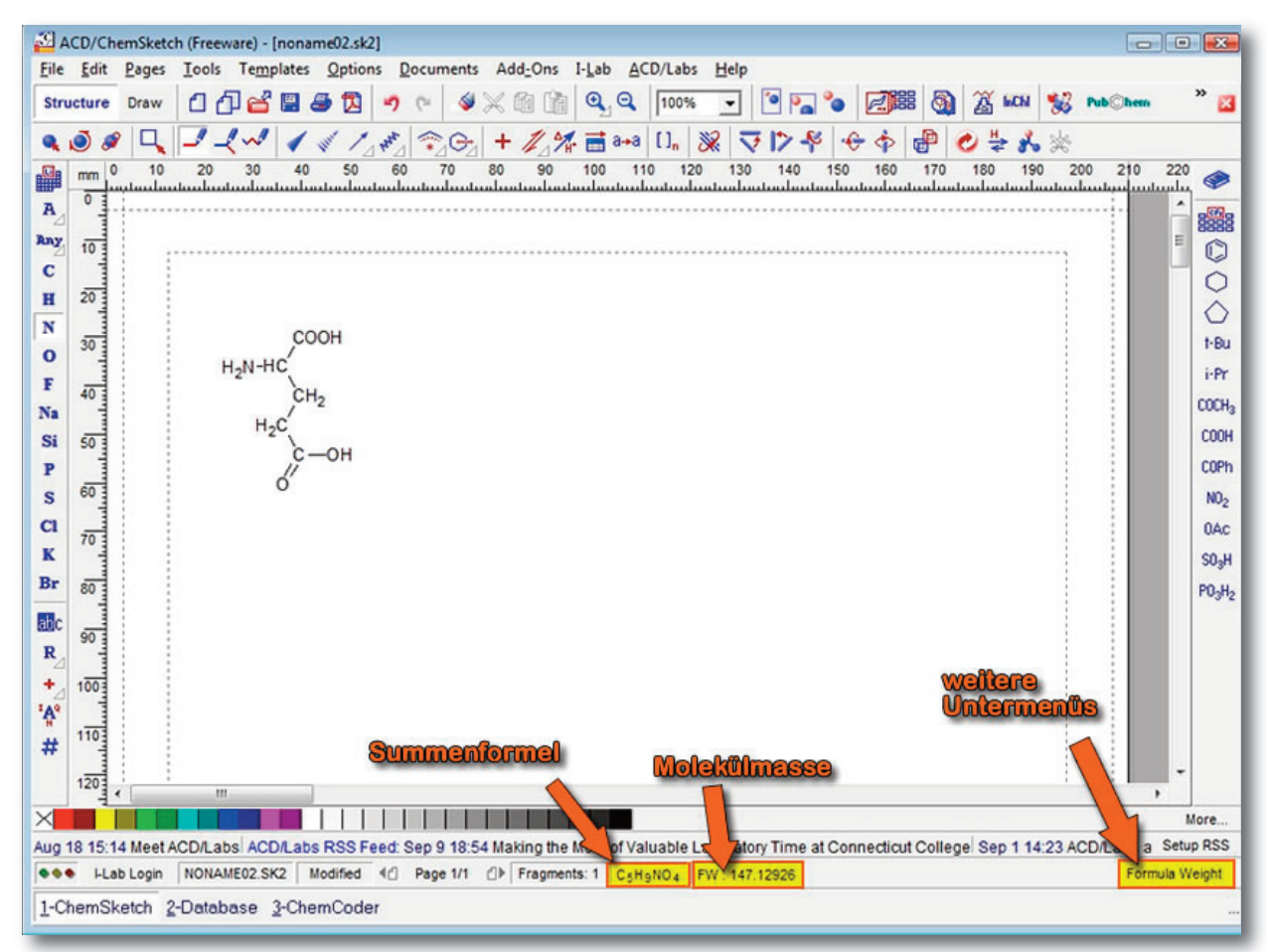

cken sich weitere Eigenschaften (Formula Weight).

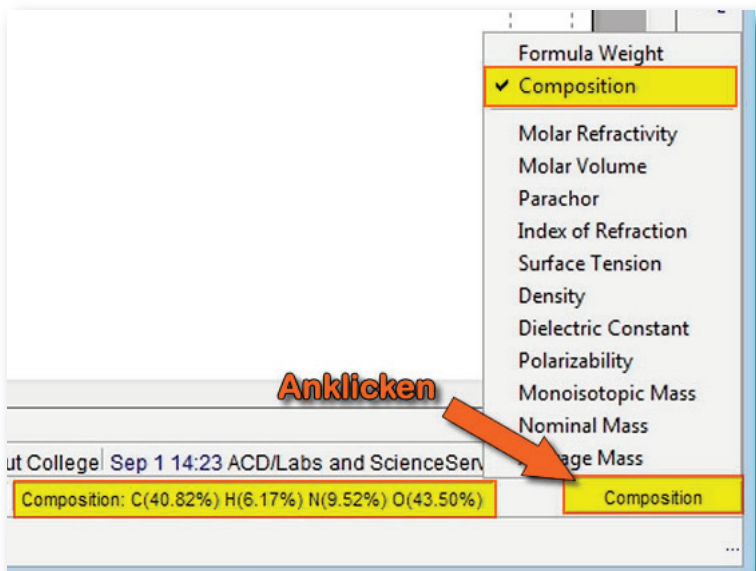

Wenn man auf "Formula Weight" drückt (unten rechts) ergeben sich weitere Möglichkeiten.

Man kann seine Moleküle auch per Knopfdruck benennen lassen. 5. Schritt:

| nents Add_Ons I-Lab ACD/Labs Help<br>$\checkmark$ $\textcircled{M}$ $\textcircled{M}$ $\rule{M}$ $\textcircled{M}$ $\textcircled{M}$ $\rule{M}$ $\textcircled{M}$ $\textcircled{M}$ $\rule{M}$ $\textcircled{M}$ $\rule{M}$ $\rule{M}$ $\textcircled{M}$ $\rule{M}$ $\rule{M}$ $M$ |                                                     |  |  |  |  |  |  |
|----------------------------------------------------------------------------------------------------|-----------------------------------------------------|--|--|--|--|--|--|
| Tents Add_Ons I-Lab ACD/Labs Help                                                                                                    | ante Add One Thebe ACD/Lebe Thebe                   |  |  |  |  |  |  |
| $ \begin{array}{c c c c c c c c c c c c c c c c c c c $                                                                                                    | Tents Add-Ons I-Lab ACD/Labs Help                   |  |  |  |  |  |  |
| $\begin{array}{c c c c c c c c c c c c c c c c c c c $                                                                                                    | 🔌 💥 🛍 🛅 🔍 🤍 100% 🔽 🎦 🏊 🍗 📈 🎒 🏄 KM 🐝 🕨               |  |  |  |  |  |  |
| $\begin{array}{c ccccccccccccccccccccccccccccccccccc$                                                                                                    | Gy + ∥,☆ 葍 a+a [], 🞉 🤜 I> 🌮 🛠 🔶 健 🗛 😓 🔆 🖉           |  |  |  |  |  |  |
| COOH<br>H2N-HC<br>CH2<br>H2C<br>C-OH                                                                                                    | 0 80 90 100 110 120 130 140 150 160 170 180 190 200 |  |  |  |  |  |  |
|                                                                                                    | COOH<br>H2N-HC<br>CH2<br>H2C<br>C-OH                |  |  |  |  |  |  |

Zum Abschluss dieses Tutorials möchte ich noch kurz ein erst Blick **6. Schritt: 3D**-auf die 3D-Modelle werfen.

11. Im ersten Schritt müssten wir unsere Struktur müssten wir 3D-Optimization durchführen, allerdings kommt dann bei diesem Molekül eine Fehlermeldung:

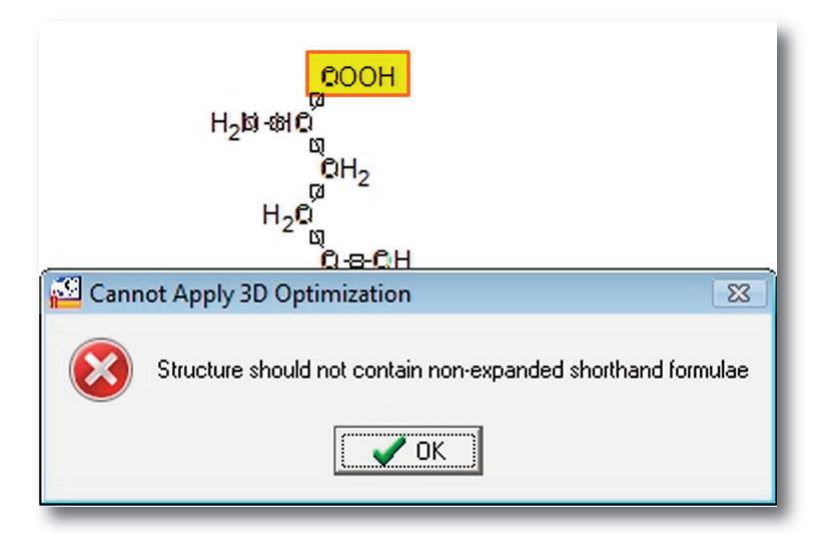

Schuld ist die COOH-Carboxylgruppe. Aber auch dafür gibt es ein Tool.

3D-Modelling

systematische Bezeichnung (englisch)

# 7. Schritt: Atomgruppen expandieren

12. Menü Tools wählen;

13. Expand Shorthand Formulae wählen;

|          |       |         | / 12. Me                                                                                                    | <b>nü Tools</b>                    |                 |
|----------|-------|---------|----------------------------------------------------------------------------------------------------|------------------------------------|-----------------|
| A Eile   | CD/Ch | emSketc | h (Freev - [noname02.sk2]                                                                                                   | Documents As                       |                 |
| Stru     | cture | Draw    | Structure Properties                                                                                                    | Alt+Shift+S                        |                 |
| A        | 0 mm  |         | <u>C</u> lean Structure<br>Check <u>T</u> automeric Forms<br><u>3</u> D Structure Optimization<br><u>M</u> assSpec Scissors | F9<br>Ctrl+Shift+T<br>Ctrl+Shift+3 | 90 100 110 1:   |
| Any<br>C | 10    |         | <u>S</u> how Aromaticity<br><u>H</u> ide Aromaticity                                                                        | Ctrl+Shift+A<br>Ctrl+Shift+H       | 13. Expandieren |
| H        | 20    |         | Expand Shorthand Formulae                                                                                                   | Ctrl+Shift+F                       | a coon          |
| N<br>O   | 30    |         | Add Explicit H <u>y</u> drogens<br>Remove E <u>x</u> plicit Hydrogens                                                       | Ctrl+Shift+Y<br>Ctrl+Shift+R       | OH <sub>2</sub> |
| F        | 40    |         | Bring Bond(s) to <u>F</u> ront<br>Send Bond(s) to Bac <u>k</u>                                                              | Ctrl+F<br>Ctrl+K                   | 0-8-0H          |
| P        | 50 mm |         | <u>A</u> uto Renumbering<br>C <u>l</u> ear Numbering                                                                        | Ctrl+Shift+N<br>Ctrl+Shift+L       |                 |
| CI       | 100   |         | <u>G</u> enerate                                                                                                    | •                                  |                 |
| K        | 1     |         | Search for Structure                                                                                                    | Ctrl+Shift+C                       | _               |
| Br       | 80    |         | Calc <u>u</u> late                                                                                                    | •                                  |                 |

Das Ergebnis sieht folgendermaßen aus:

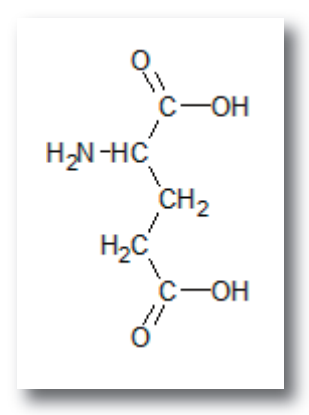

Bevor man ein 3D-Modell sich erstellen lässt, sollte man sich überlegen, ob man das Modell mit oder ohne H-Atome betrachten möchte. Ich stelle hier die Variante mit H-Atomen vor.

### 3D-Moleküle anzeigen lassen

### 14. Tools wählen

**15. 3D-Structure Optimization** (oder gleich die im gelben Quadrat dargestellte Auswahl drücken).

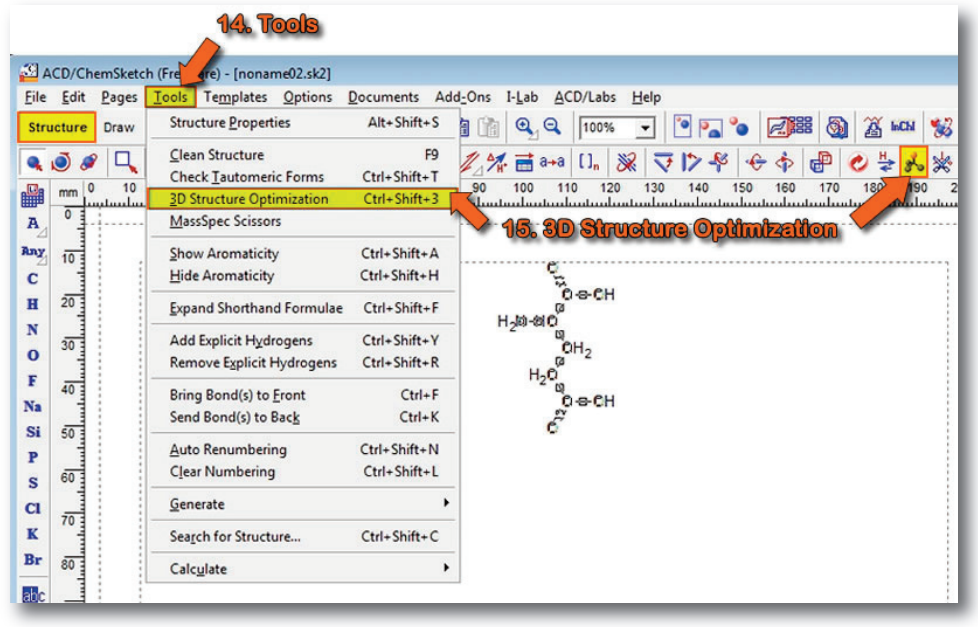

### 16. 3D-Viewer starten;

|                                    | 16. 3D-Viewer |             |             |      |  |  |  |
|------------------------------------|---------------|-------------|-------------|------|--|--|--|
|                                    |               |             |             |      |  |  |  |
| ns I- <u>L</u> ab <u>A</u> CD/Labs | <u>H</u> elp  |             |             |      |  |  |  |
| 🗎 🕰 🔍 🛛                            | - Pa 🖕        | 2000 🚳      | InChi 😼 Pub | ©her |  |  |  |
| '∰ 📑 a→a [] <sub>n</sub>   ¿       | ¥ ⊽1>-% ∻     | 💠 🖶 🕑 🖫     | z 💑 🔆       |      |  |  |  |
| 0 100 110 120                      | 130 140 150   | 160 170 180 | 190 200     | 210  |  |  |  |
| о, н<br>со<br>н онн                |               |             |             |      |  |  |  |

#### Das Bild, das man dann so ähnlich sehen sollte wird auf der nächsten Seite gezeigt.

■ 4. Übung: Strukturformeln schnell zeichnen, optimieren und 3D-Ansiccht 27

### 7. Schritt: Farbwahl im 3D-Viewer

Das vom 3D-Viewer erhaltene Bild ist nicht schlecht. Möchte man allerdngs diese Abbildungen kopieren/drucken, dann wäre ein weißer Hintergrund Ressourcenschonender. Auch begeistern mich türkisene Kohlenstoffatome nicht wirklich.

17. Im 3D-Viewer öffnet man das Menü: **"Options"** 18. und wählt Colors.

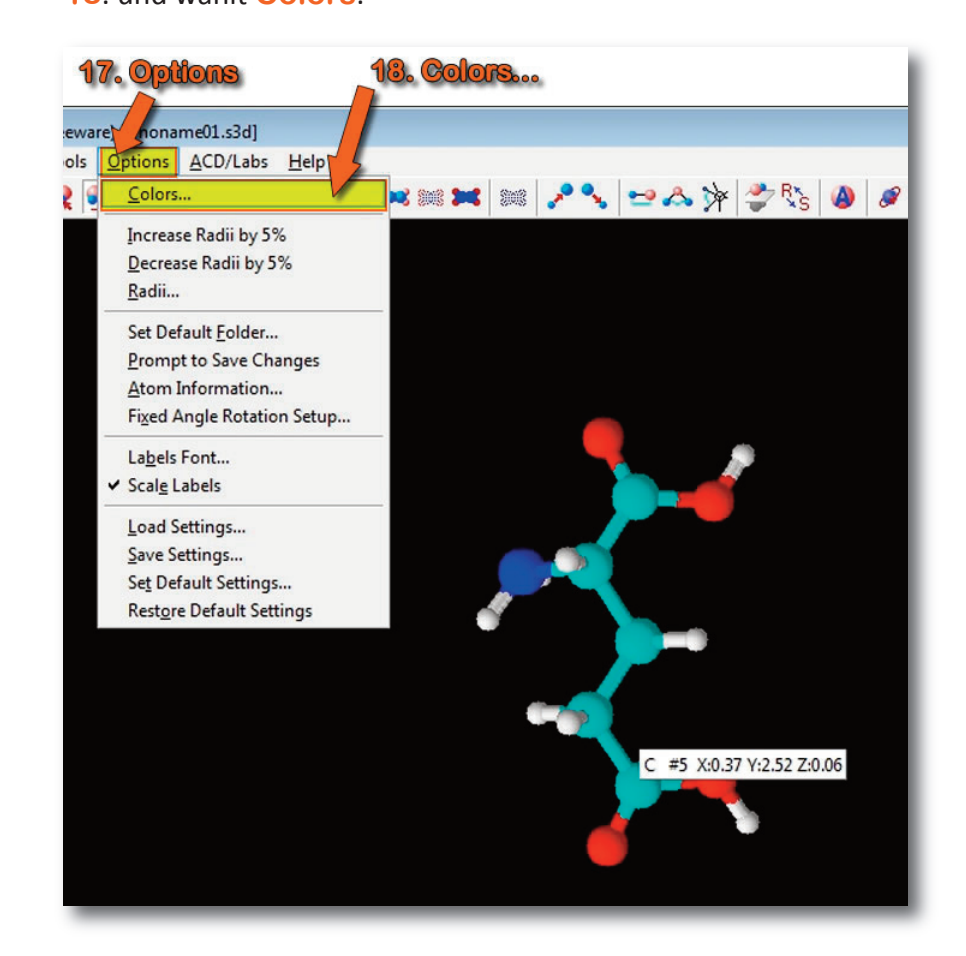

In der folgenden Abbildung sieht man meine Farbwahl: Hintergrund = weiß; Carbon = Kohlenstoff = schwarz.

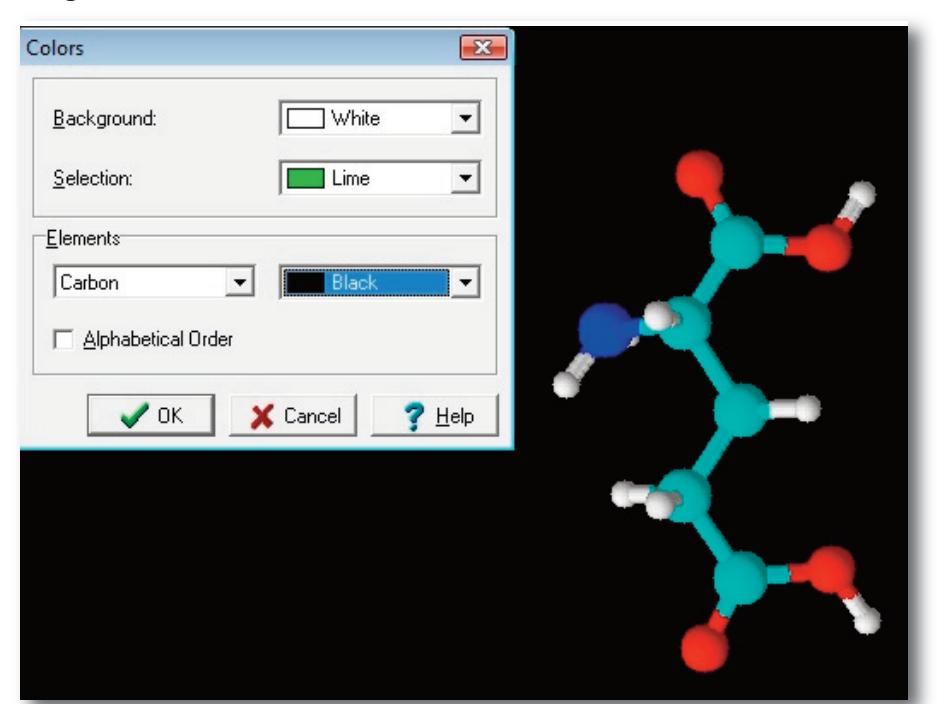

4. Übung: Strukturformeln schnell zeichnen, optimieren und 3D-Ansiccht 28 ■ Das Ergebnis sieht man in der folgenden Abbildung:

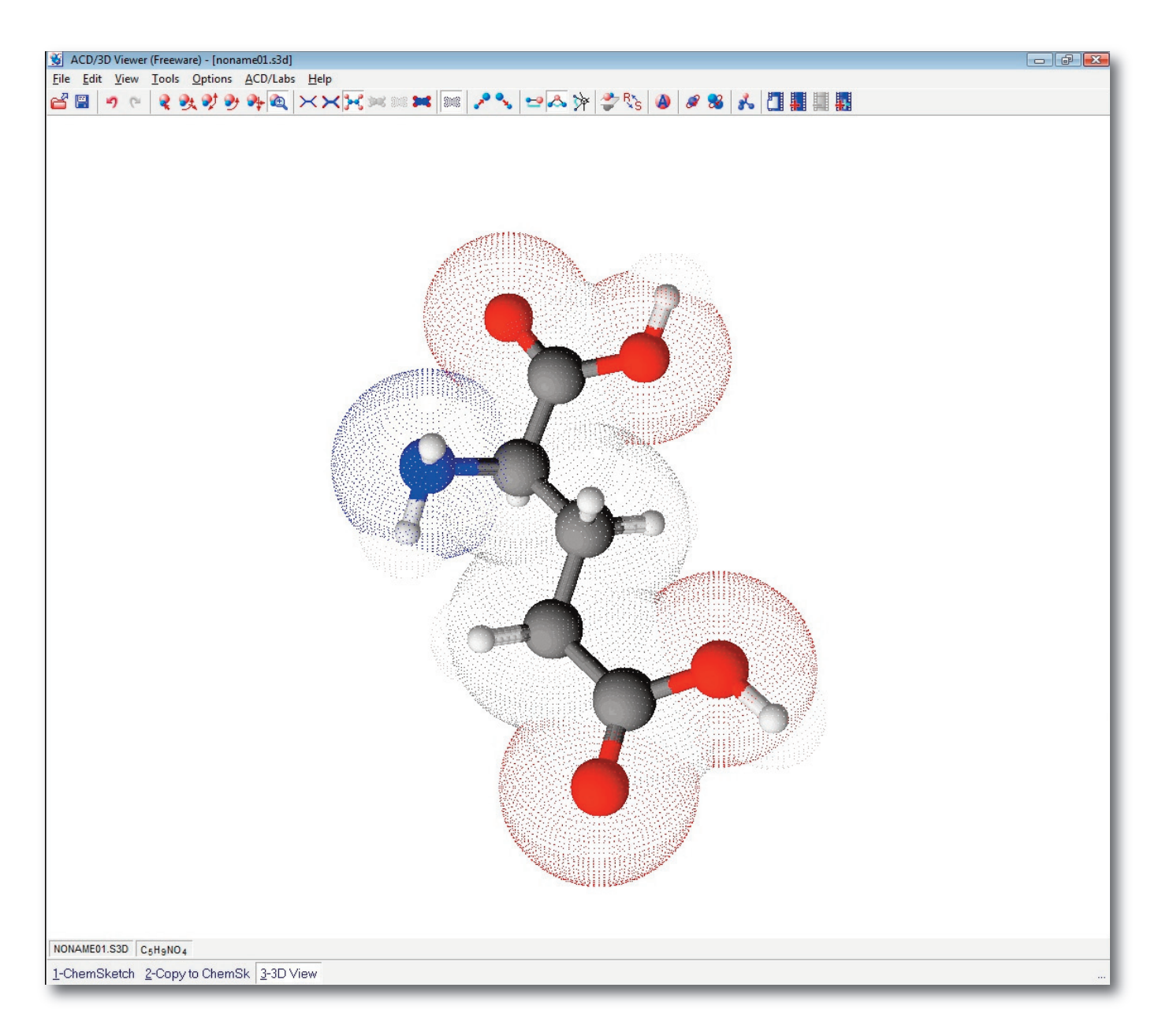

Damit wäre ich mit dem zweiten Teil des Tutorials am Ende. Über Feedback jeder Art würde ich mich freuen. Nachdem das Erstellen dieses Tutorials weit aus länger gedauert hat, als veranschlagt und das in aller Hektik, was man an den vielen Fehlern erkennen kann, mach ich mal noch keine Voraussagen, ob es einen 3. Teil geben wird und falls ja, wann.

Das Programm ChemSketch hätte dafür bestimmt genug Möglichkeiten: Animierte Gifs, Kunststoffe, Templates, etc. ...